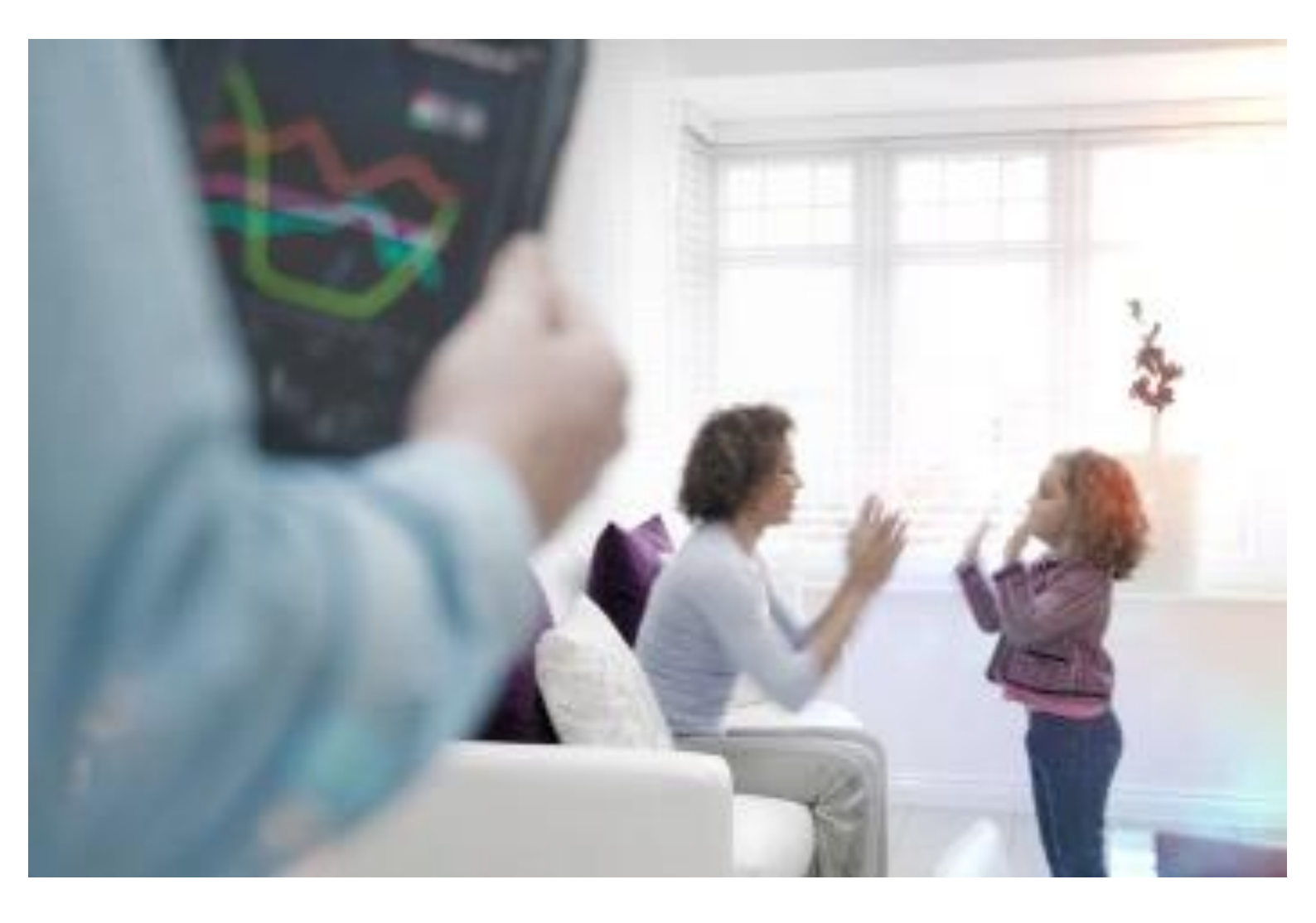

# HANDBUCH Q-loud EnergyCam1.0 & 2.0 Q.beyond Q.beyond

Q-loud\_EnergyCam\_Handbuch\_DE\_V3\_24/11/20

**q.beyond AG Zentrale** Mathias-Brüggen-Straße 55 · 50829 Köln info@qbeyond.de · www.qbeyond.de **Q** q.beyond

## 1. Contents

| 2. | Kurz                                                  | zanleitung                                                  |    |  |  |
|----|-------------------------------------------------------|-------------------------------------------------------------|----|--|--|
| 3. | EnergyCam1.0 / EnergyCam 2.0                          |                                                             |    |  |  |
|    | a)                                                    | Produktversionen                                            | 5  |  |  |
|    | b)                                                    | Einschalten                                                 | 5  |  |  |
|    | c)                                                    | Gerätemenü des Tasters                                      | 5  |  |  |
|    | d)                                                    | d) EnergyCam1.0 auf einem Zähler installieren               |    |  |  |
|    | e)                                                    | EnergyCam2.0 auf einem Zähler installieren                  | 14 |  |  |
|    | f)                                                    | Fehler                                                      | 18 |  |  |
| 4. | PC Software                                           |                                                             |    |  |  |
|    | a)                                                    | Installation                                                | 19 |  |  |
|    | b)                                                    | ECWin                                                       | 21 |  |  |
|    | c)                                                    | EnergyCam Software updaten                                  | 23 |  |  |
|    | d)                                                    | EnergyCam konfigurieren                                     | 24 |  |  |
|    | e)                                                    | EnergyCam mit ECWin installieren                            | 34 |  |  |
|    | f)                                                    | Data Logger                                                 | 35 |  |  |
|    | g)                                                    | ECCollectorWin                                              | 37 |  |  |
| 5. | EnergyCam als Sensor zu einem wM-Bus Setup hinzufügen |                                                             |    |  |  |
|    | a)                                                    | Einen Sensor manuell hinzufügen                             | 40 |  |  |
|    | b)                                                    | Einen Sensor automatisch hinzufügen                         | 41 |  |  |
|    | c)                                                    | Einen Sensor, der nicht am PC angeschlossen ist, hinzufügen | 41 |  |  |
| 6. | Weiterführende Dokumente                              |                                                             |    |  |  |
| 7. | Versionen                                             |                                                             |    |  |  |

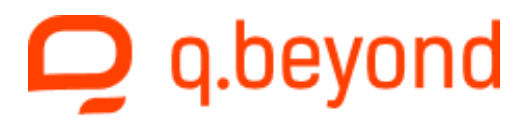

Alle erwähnten Markennamen, Warenzeichen und eingetragenen Warenzeichen sind Eigentum Ihrer rechtmäßigen Eigentümer und sind gesetzlich geschützt.

# CE

Konformitätserklärung

Die q.beyond AG erklärt hiermit, dass die Q-loud EnergyCam Produkte sich in Übereinstimmung mit den Anforderungen und Vorschriften der Richtlinie 1999/5/EG befinden. Die vollständige Konformitätserklärung können Sie anfordern unter https://qbeyond.de/kontakt

## 2. Kurzanleitung

EnergyCam1.0 und EnergyCam2.0 sind bereits vorkonfiguriert. Nur wenn abweichend von den Standardkonfigurationen Änderungen durchgeführt werden sollen (z.B. Verkürzung des Sendeintervall), muss dies über die ECWin Software erfolgen.

Dazu wird die Software benötigt (Download unter https://qbeyond.de/iot/downloads) und das EC-Interface für Cam1.0 oder Cam2.0

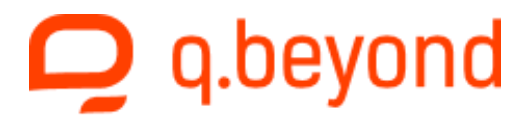

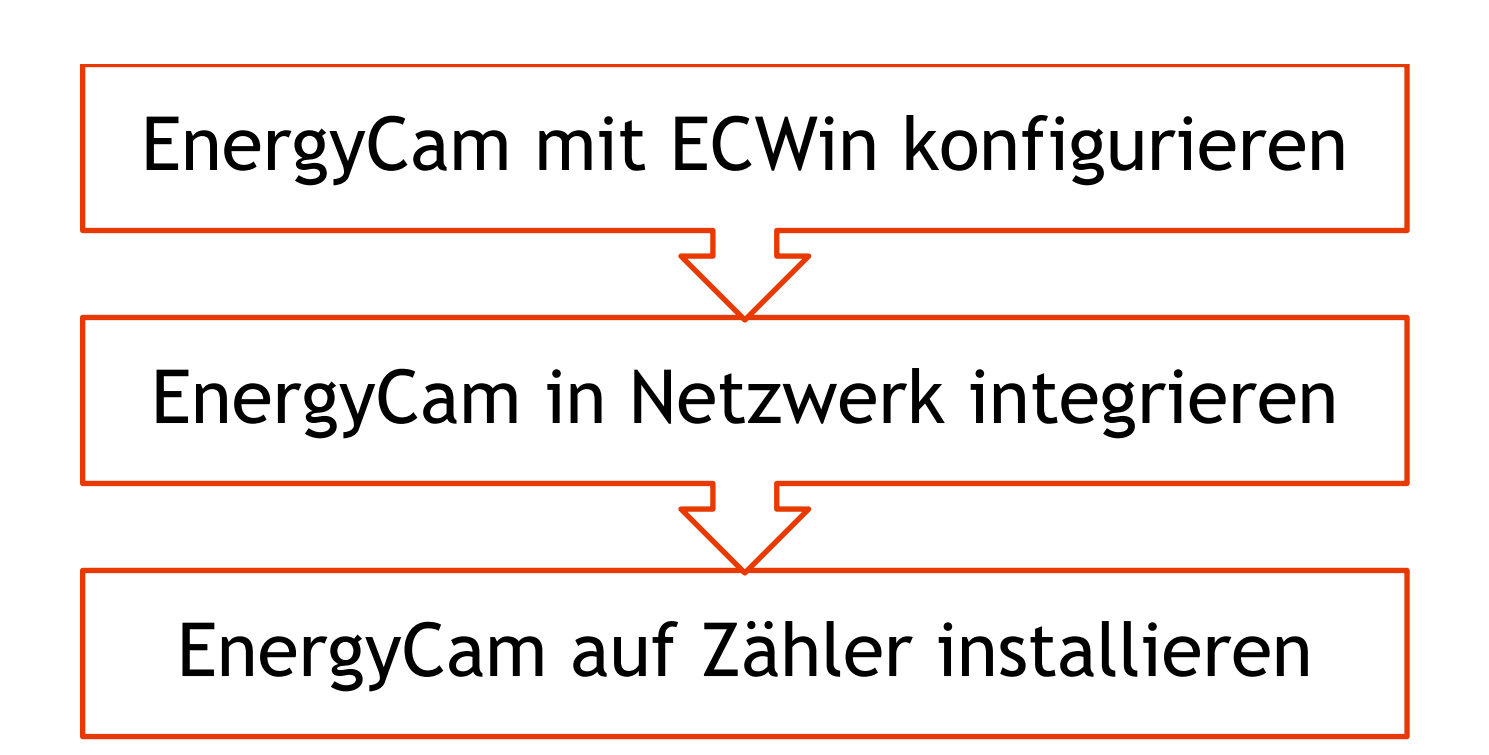

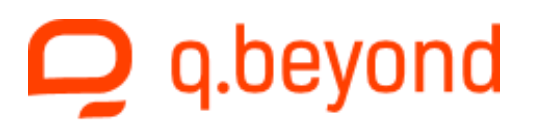

# 3. EnergyCam1.0 / EnergyCam 2.0

### a) Produktversionen

speziell für Gaszähler.

Hinweis: Alle in diesem Handbuch beschriebenen Funktionen gelten für beide Produktversionen sofern nicht anders angegeben.

EnergyCam1.0: Der vielseitige Klassiker, ideal für Ferrariszähler.

EnergyCam2.0: Das besonders robuste Modell

EnergyCam1.0 (vorne), EnergyCam2.0 (hinten)

EnergyCam mit einem PC / einer Stromversorgung oder setzen Sie die Batterie ein. Während der Initialisierung sind auf dem EnergyCam Display die Buchstaben "EC" zu sehen.

### c) Gerätemenü des Tasters

EnergyCam kann über den Taster bedient werden. Sobald der Taster gedrückt wird, beginnt EnergyCam eine Zahlensequenz anzuzeigen. Die auszuführende Aktion wird durch den Zeitpunkt des Loslassens des Tasters bestimmt.

Wenn der Taster 8 Sekunden gedrückt bleibt ist folgende Sequenz zu sehen:

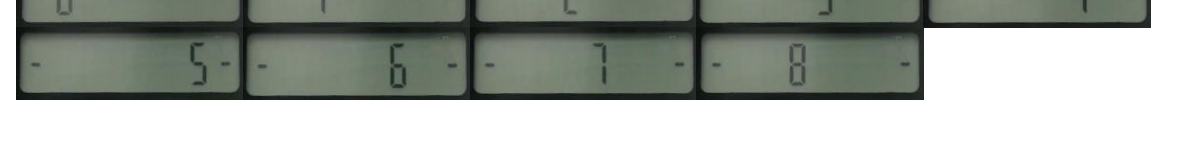

Wird der Taster nur sehr kurz gedrückt oder eine Sequenz gewählt, welche keine Aktion auslöst, ist auf dem Display der letzte abgelesene Wert zu sehen.

**q.beyond AG Zentrale** Mathias-Brüggen-Straße 55 · 50829 Köln info@qbeyond.de · www.qbeyond.de

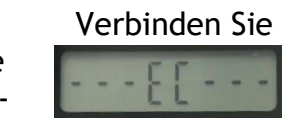

ten

b) Einschal-

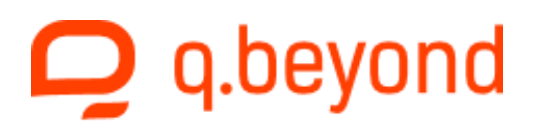

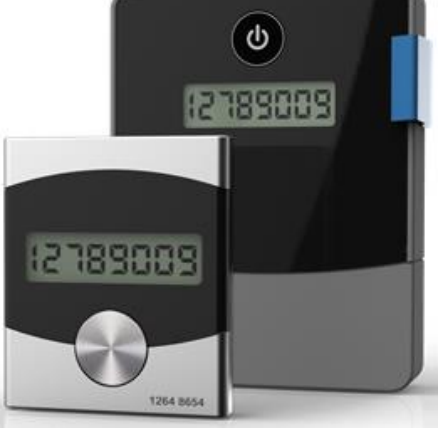

| Taster wird<br>gedrückt für | Aktion                    | Anzeige              | anschlie-<br>ßend              | Tasten-<br>druck   | danach                                                     |
|-----------------------------|---------------------------|----------------------|--------------------------------|--------------------|------------------------------------------------------------|
| 1 Sekunde                   | OCR Able-<br>sung         | Pic                  | P 15 / P                       |                    | Normaler Betriebs-<br>modus                                |
| 2 Sekunden                  | wM-Bus In-<br>stallation  | MBus                 | z.B.<br>22048063<br>(M-Bus ID) | S2 / T2 /<br>Cable | wM-Bus Installation<br>mit Standarddaten                   |
| 3 Sekunden                  | EnergyCam<br>installieren | -INST-BW<br>-INST-WB | V2.00                          | B (Build#)         | Wenn erfolgreich -<br>Normaler Betriebs-<br>modus          |
| 4 + 1 Sek                   | Reboot                    | Reset-               | EC                             |                    | Neustart des Geräts /<br>Datalogger wird de-<br>aktiviert  |
| 5 Sekunden                  | Info                      | (siehe un-<br>ten)   | (siehe un-<br>ten)             | (siehe un-<br>ten) | Normaler Betriebs-<br>modus                                |
| 5 + 1 Sek                   | Reset                     | Reset-               | MODBUS                         | 115200             | Interface des Geräts<br>wird auf Modbus zu-<br>rückgesetzt |
| 6 + 1 Sek                   | Reset                     | Reset-               | M-BUS                          | 2400               | Interface des Geräts<br>wird auf M-Bus zu-<br>rückgesetzt  |

Die folgenden Aktionen sind zurzeit verfügbar:

### (1 Sek) OCR Ablesung

Um eine Ablesung außerhalb des Standardintervalls auszulösen, muss der Taster für eine Sekunde gedrückt werden (bis die "- 1 -" sichtbar ist).

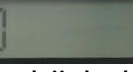

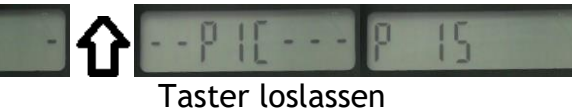

Taster gedrückt halten

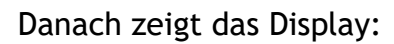

1) --PIC---

: Ablesung wurde gestartet

2) P 15 / P 10 / P 5 / P 2 :

eingestelltes Ableseintervall (60 Min, 30 Min, 15 Min, 10 Min, 5 Min, 2 Min, 1 Min)

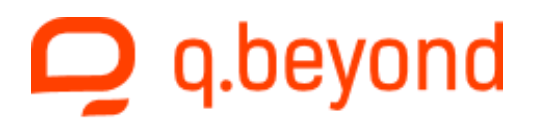

| 2) P | : Gerät ist nicht installiert - falls vorher keine erfolgreiche Installation |
|------|------------------------------------------------------------------------------|
|      | durchgeführt wurde                                                           |

3) 1078.4 : Wert der neuen Ablesung

### (2 Sek) cSP oder wM-Bus Installation

Die wM-Bus Konfiguration wird benutzt und ein Standard Datenpaket versendet. Diese Funktion kann benutzt werden um vor der Installation des Gerätes auf einem Zähler, dieses an einem Gateway anzumelden. Das Display zeigt die M-Bus ID und den eingestellten Funkmodus (T2 / S2). Wird jedoch "Cable" auf dem Display angezeigt, so besitzt das verwendete Gerät kein Funkmodul.

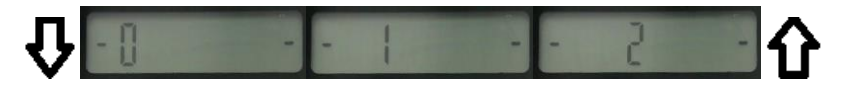

### (3 Sek) EnergyCam auf einem Zähler installieren

Um einen Installationsvorgang zu starten muss der Taster für 3 Sekunden gedrückt werden. Hier gezeigt INST-WB (Font Weiß auf Schwarz), V2.00, Build-Nummer 11717.

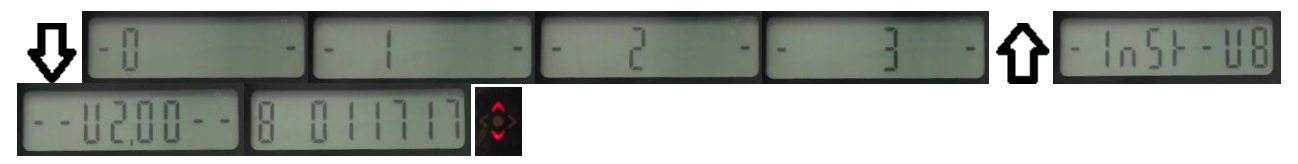

### (4 Sek; PAUSE; 1 Sek) EnergyCam wird neu gestartet

Um EnergyCam von einem Zähler zu deinstallieren und weiter Ablesung zu verhindern :

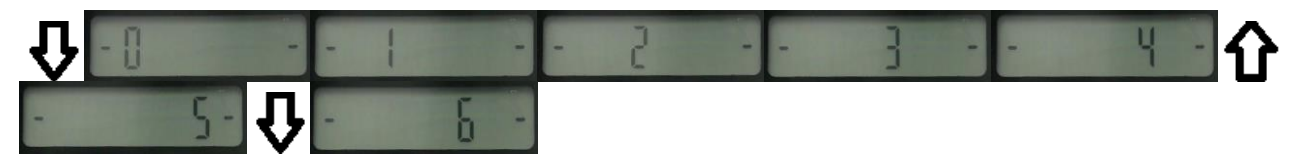

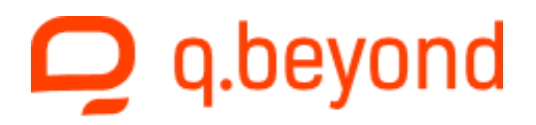

### (5 Sek) Info

Das Gerät zeigt folgende Infosequenz. Jede Detailinformation wird für 5 Sekunden angezeigt, wobei durch eine Betätigung des Tasters zur nächsten Detailinformation gesprungen wird.

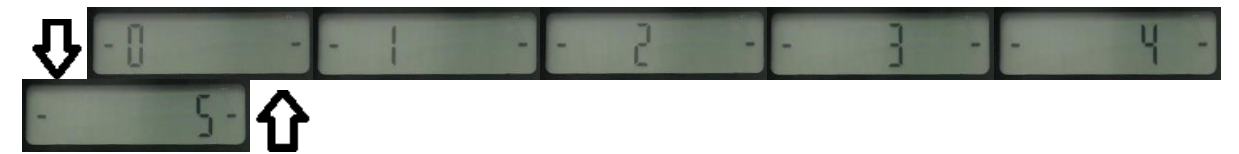

| 1 | Funkmodus und<br>Build-Nummer | T2E09965 | C 09965: Funk deaktiviert, Build 9965<br>T2 09965: T2 Mode, Build 9965<br>T2E09965: T2 Mode - verschlüsselt, Build 9965<br>S2 09965: S2 Mode, Build 9965<br>S2E09965: S2 Mode - verschlüsselt, Build 9965 |
|---|-------------------------------|----------|----------------------------------------------------------------------------------------------------|
| 2 | M-Bus ID                      | 22048063 | M-Bus ID des Gerätes.                                                                                                    |
| 3 | Serielles Protokoll           | MBUS     | Modbus oder M-Bus : siehe Seite 25                                                                                                    |
| 4 | Baudrate                      | 115200   | 1200 115200 : siehe Seite 25                                                                                                    |
| 5 | Serielles Format              | 8E1-001  | 8 Datenbits, gerade Parität, 1 Stopbit, Sla-<br>veadresse 1                                                                                                    |
| 6 | OCR                           | BW P 15  | BW P 15: Schwarz auf Weiß, Ableseintervall 15<br>Min                                                                                                    |
|   |                               |          | WB P 10: Weiß auf Schwarz, Ableseintervall 10<br>Min                                                                                                    |
| 7 | OCR Installations-            | Smart    | Smart: Smart Installation Mode                                                                                                    |
|   | modus                         |          | Man 4.1: Manuelle Konfiguration von 4 Vorkom-<br>mastellen und einer Nachkommastelle                                                                                                    |
| 8 | Data Logger                   | LOG      | LOG: nicht aktiviert                                                                                                    |
|   |                               |          | LOG 0000: aktiviert, noch keine Daten                                                                                                    |
|   |                               |          | LOG 0025: aktiviert, 25 Datensätze vorhanden                                                                                                    |

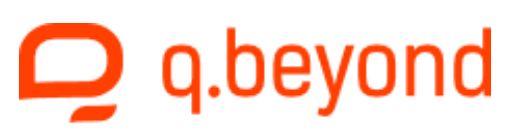

| 9  | Data Logger Da-<br>tum             | 17102014 | TagMonatJahr der internen Uhr                                                      |
|----|------------------------------------|----------|------------------------------------------------------------------------------------|
| 10 | Data Logger Uhr-<br>zeit           | 09-12    | 9 Uhr 12 Minuten                                                                   |
| 11 | Letzte Ablesung                    | 1078.4   | Letzter abgelesener Wert<br>( wenn EnergyCam noch nicht installiert ist)           |
| 12 | Qualität der letz-<br>ten Ablesung | 870 650  | Qualität der OCR Analyse<br>(000 000 wenn EnergyCam noch nicht installiert<br>ist) |
| 13 | Systeminfo                         | r 64     | Systeminfo                                                                         |

# (5 Sek; PAUSE; 1 Sek) Die seriellen Einstellungen des Gerätes auf Modbus Standard zurücksetzen

Um das serielle Protokoll auf Modbus mit 115200 Baud und Slaveadresse 1 zurückzusetzen ist folgende Sequenz notwendig:

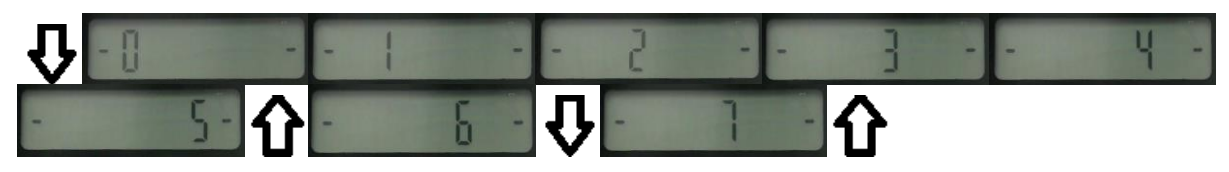

### (6 Sek; PAUSE; 1 Sek) Die seriellen Einstellungen des Gerätes auf M-Bus Standard zurücksetzen

Um das serielle Protokoll auf M-Bus mit 2400 Baud und Slaveadresse 1 zurückzusetzen ist folgende Sequenz notwendig:

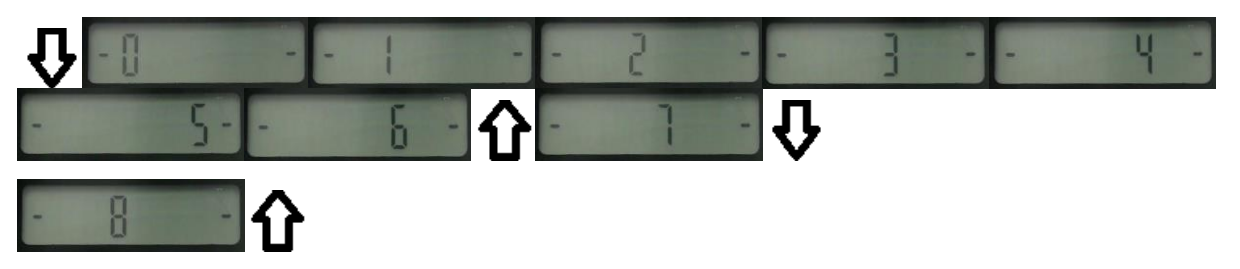

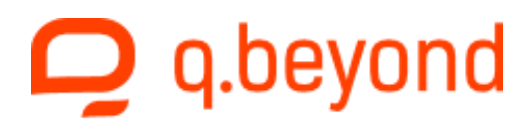

### d) EnergyCam1.0 auf einem Zähler installieren

#### Zählerfenster säubern

Säubern Sie das Fenster des Zählers mit dem beiliegenden Reinigungstuch. Dadurch wird eine optimale Haftkraft des Klebepads erzielt.

#### Schutzfolie abziehen

Ziehen Sie die Schutzfolie des Klebepads auf der EnergyCam Rückseite ab.

<u>Achtung:</u> Das Klebepad haftet jetzt auf allen glatten Oberflächen.

#### Positionierung auf dem Zähler

Position des installierten EnergyCam Geräts auf dem Zähler:

Halten Sie EnergyCam mittig knapp unterhalb des Zählwerks gegen das Zählerfenster.

LED-Pfeile helfen bei der exakten Positionierung über dem Zählwerk. Schieben Sie das Gerät langsam in Pfeilrichtung. Die Schaumstoffgleiter verhindern ein vorzeitiges Festkleben.

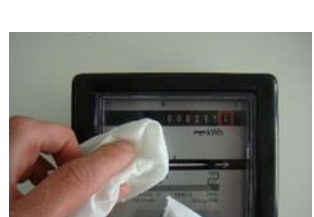

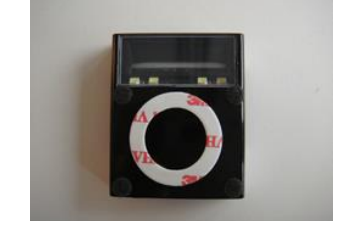

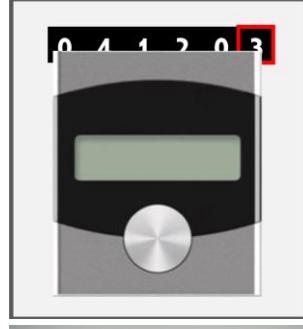

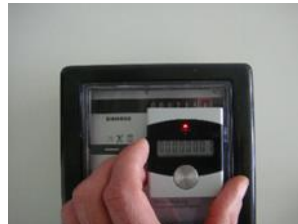

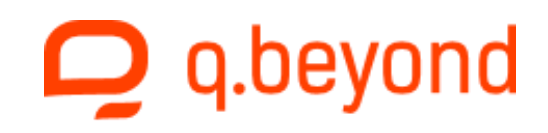

<u>Tipp:</u> EnergyCam kann bei ungünstig positioniertem Zählwerk auch oberhalb des Zählwerks (über Kopf) installiert werden.

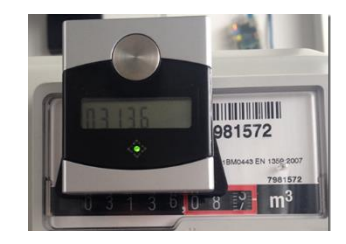

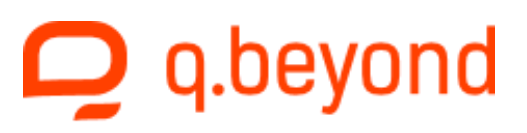

| LED<br>Pfeile | Bedeutung                                                                                                    | Aktion                                                                 |
|---------------|----------------------------------------------------------------------------------------------------|------------------------------------------------------------------------|
|               | Keine Ziffern gefunden                                                                                        | EnergyCam in Richtung des Zähl-<br>werks verschieben.                  |
|               | Ziffern gefunden, aber die Position ist zu niedrig.                                                           | EnergyCam nach oben verschieben.                                       |
| Ŷ             | Ziffern gefunden, aber die Position ist zu hoch.                                                              | EnergyCam nach unten verschieben.                                      |
|               | Die vertikale Position ist OK, die ho-<br>rizontale Position ist zu weit links.                               | EnergyCam nach rechts verschieben.                                     |
|               | Die vertikale Position ist OK, die ho-<br>rizontale Position ist zu weit rechts.                              | EnergyCam nach links verschieben.                                      |
| < <u>.</u>    | Die vertikale Position ist OK. Auf ei-<br>nem der zuletzt aufgenommen Bil-<br>der fehlt die roter Markierung. | Die horizontale Position muss korrigiert werden.                       |
|               | Die Position ist OK                                                                                           | Vergleichen des angezeigten Zähler-<br>stands mit dem Wert des Zählers |

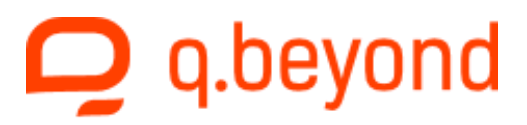

#### Kontrolle des angezeigten Zählerstands

Sobald die richtige Position auf dem Zähler erreicht ist, erscheint der Zählerstand auf dem EnergyCam Display. EnergyCam nimmt nun in kurzen Abständen mehrere Bilder des Zählwerks auf. Kontrollieren Sie in dieser Zeit, dass nur die grüne LED bei jeder Aufnahme leuchtet und der angezeigte Zählerstand mit dem Wert des Zählers übereinstimmt.

#### EnergyCam festkleben

Drücken Sie EnergyCam jetzt gegen den Zähler. Achten Sie darauf, die Position des Gerätes beim Andrücken möglichst nicht mehr zu verändern.

Fertig! EnergyCam ist nun auf dem Zähler installiert.

#### EnergyCam vom Zähler ablösen

Lösen Sie EnergyCam mit einer leichten Drehbewegung vom Zählerfenster ab. Eventuell auf dem Fenster zurückbleibende Klebepad-Reste können Sie ganz einfach mit dem Fingernagel entfernen.

<u>Vorsicht:</u> Ziehen Sie EnergyCam nicht mit Gewalt vom Zähler ab.

Das Gehäuse könnte dabei beschädigt werden.

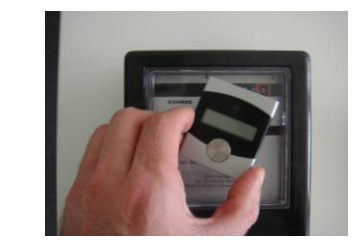

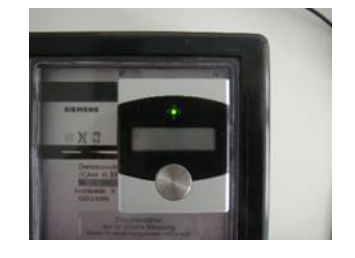

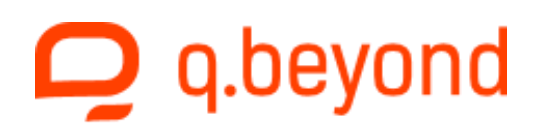

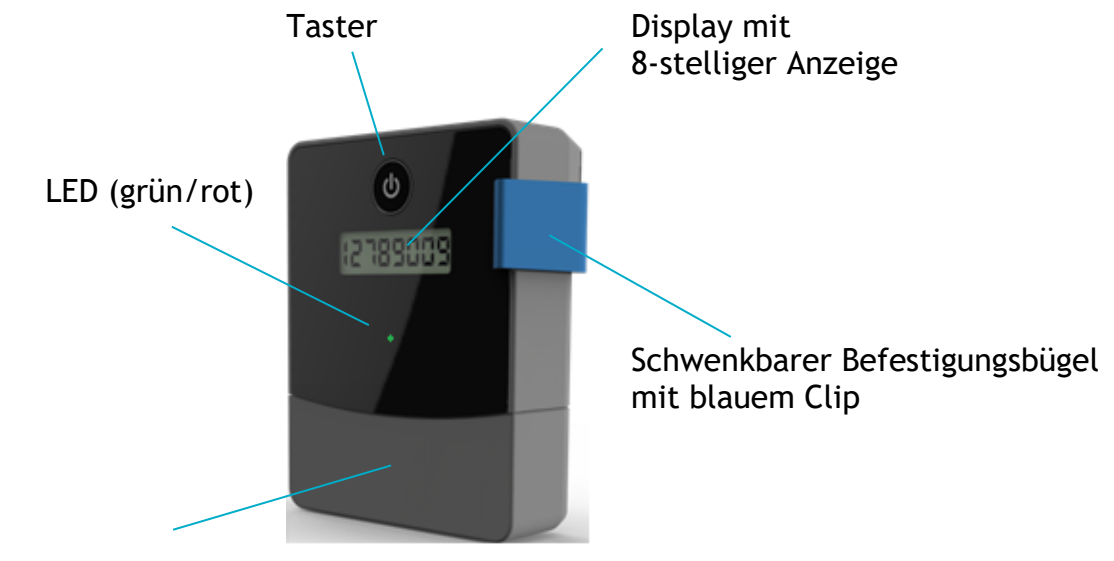

### e) EnergyCam2.0 auf einem Zähler installieren

Fach für integrierte Interfaces bzw. Batterie

### EnergyCam2 Installation auf dem Zähler in fünf einfachen Schritten

Schritt 1:

Säubern Sie das Fenster des Zählers mit dem beiliegenden Reinigungstuch. Dadurch wird eine optimale Haftkraft des Klebepads erzielt.

### Schritt 2:

Ziehen Sie die Schutzfolie des Klebepads auf dem Befestigungsbügel ab.

<u>Tipp:</u> Um die Montage ohne vorzeitiges Festkleben zu üben, führen Sie die folgenden Schritte 3 bis 5 einmal mit der Schutzfolie aus.

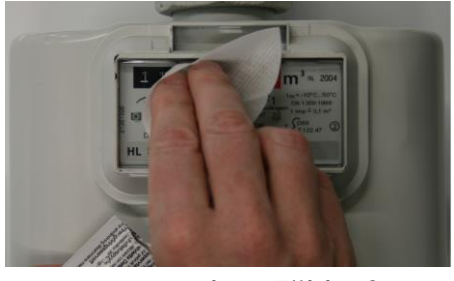

Reinigen des Zählerfens-

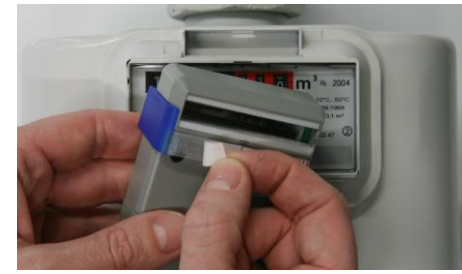

Schutzfolie entfernen

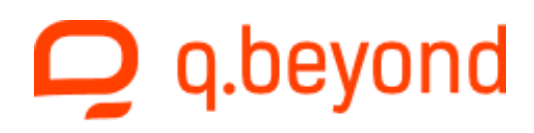

Schritt 3:

Öffnen Sie den Befestigungsbügel und setzen Sie den blauen Clip so auf das Zählerfenster, dass der Bügel noch nicht festklebt.

Der blaue Clip des Befestigungsbügels sollte etwa 2-3mm neben der äußersten Ziffer und auf halber Ziffernhöhe liegen.

<u>Tipp:</u> EnergyCam2.0 kann bei ungünstig positioniertem Zählwerk auch oberhalb des Zählwerks (über Kopf) montiert werden.

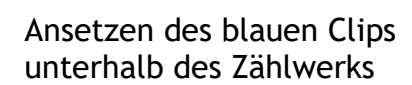

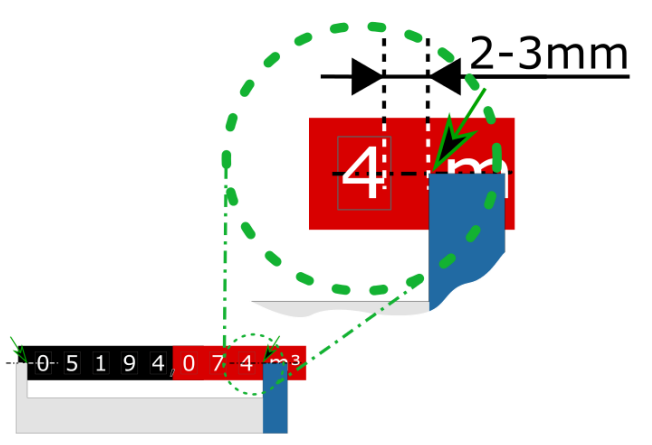

### Positionierung des Befestigungsbügels

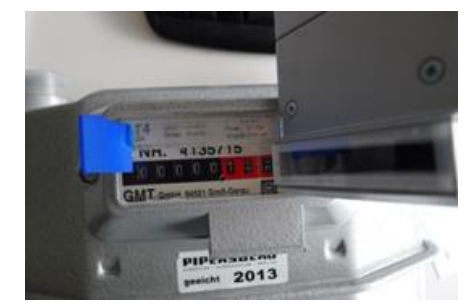

Montage oberhalb des Zählwerks

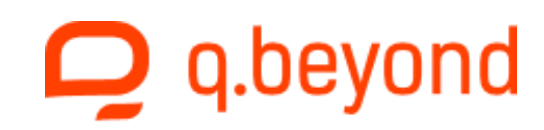

Schritt 4:

Neigen Sie den Befestigungsbügel langsam zum Zähler ab, so dass er parallel zum Zählwerk liegt. Drücken Sie den Befestigungsbügel bis er auf dem Zählerfenster festklebt. Die abzulesenden Ziffern befinden sich jetzt zwischen den beiden Enden des Befestigungsbügels.

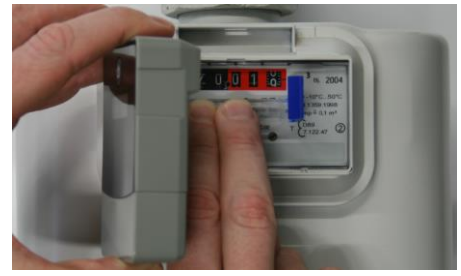

Festkleben des Befestigungsbügels

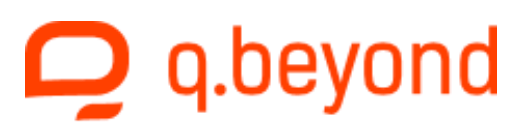

Beispiele für korrekte Positionierung von EnergyCam2.0:

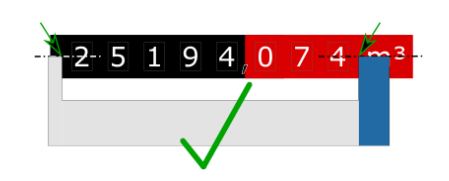

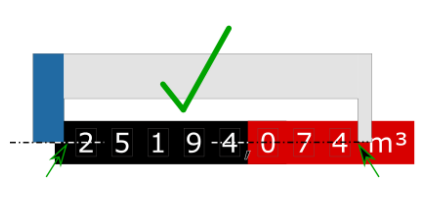

Beispiele für fehlerhafte Positionierung von EnergyCam 2.0:

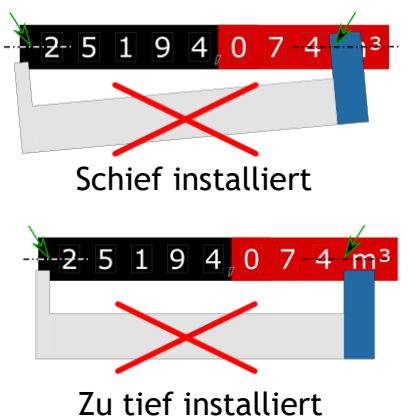

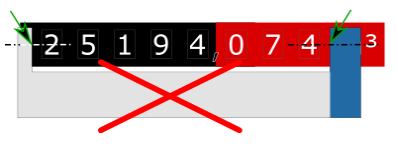

Zu hoch installiert

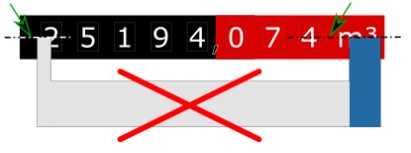

Zu weit rechts installiert

Schritt 5:

Drücken Sie den Taster so lange, bis "- 3 -" auf dem Display erscheint, um EnergyCam2 in Betrieb zu nehmen. Kontrollieren Sie, ob der angezeigte Zählerstand mit dem Wert des Zählers übereinstimmt sobald die grüne LED unterhalb des Displays leuchtet.

Fertig! EnergyCam 2.0 ist nun auf dem Zähler installiert.

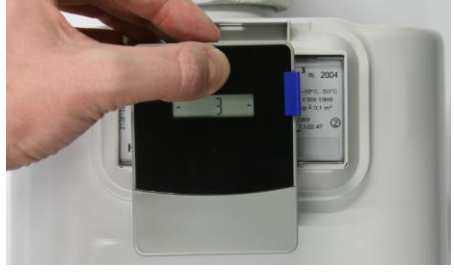

Inbetriebnahme

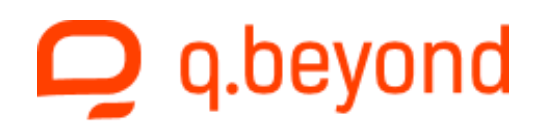

| LED | Bedeutung                                                                         | Aktion                                                                  |
|-----|-----------------------------------------------------------------------------------|-------------------------------------------------------------------------|
| •   | Es wurden keine Ziffern gefunden<br>bzw. EnergyCam2 ist falsch positio-<br>niert. | Installationsvorgang wiederholen<br>(Schritt 3 bis 5).                  |
| •   | Die Position ist OK und Installation abgeschlossen.                               | Vergleichen des angezeigten Zähler-<br>stands mit dem Wert des Zählers. |

### EnergyCam2.0 vom Zähler ablösen

Lösen Sie EnergyCam2 mit einer leichten Dreh-bewegung vom Zählerfenster ab. Eventuell auf dem Fenster zurückbleibende Klebepad Reste können Sie ganz einfach mit dem Fingernagel entfernen.

Vorsicht: Ziehen Sie EnergyCam nicht mit Gewalt Zähler ab. Das Gehäuse könnte dabei vom beschädigt werden.

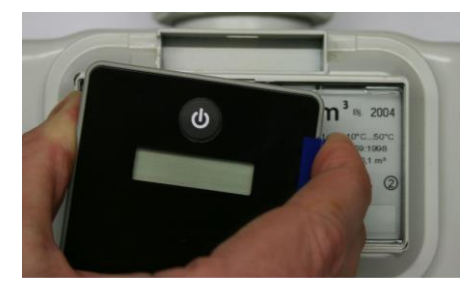

Ablösen mit Drehbewegung

### f) Fehler

Ist die Batteriespannung zu gering, um die durch den Taster ausgelöste Aktion durchzuführen, wird auf dem Display "BAT LOW" angezeigt.

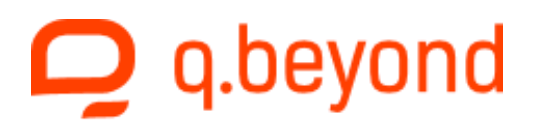

### 4. PC Software

### a) Installation

Um EnergyCamWin zu installieren müssen Sie die Datei setup.exe im EnergyCamWin-Ordner starten.

Der Installer führt Sie durch die verschiedenen Installationsschritte und installiert auch eventuell nicht vorhandene Komponenten wie .NET. Der Installer installiert zwei Applikationen: *ECWin* und *ECCollectorWin*.

| BenergyCamWin                                                                                                    |
|----------------------------------------------------------------------------------------------------|
| Welcome to the EnergyCamWin Setup Wizard                                                                                                    |
| The installer will guide you through the steps required to install EnergyCamWin on your computer.<br>WARNING: This computer program is protected by copyright law and international treaties.             |
| Unauthorized duplication or distribution of this program, or any portion of it, may result in severe civil<br>or criminal penalties, and will be prosecuted to the maximum extent possible under the law. |
| Cancel < Back Next >                                                                                                    |

Nachdem Sie das USB Kabel an Ihren PC angeschlossen haben wird Windows die notwendigen Treiber installieren. Falls dies bei Ihrer Windowskonfiguration deaktiviert ist finden Sie die notwendigen Treiber in der ZIP-Datei (EnergyCamWinBuild#.zip\Driver) oder auch unter: <u>http://www.qbeyond.de/iot/downloads</u>.

Um den Treiber zu installieren öffnen Sie den Ordner EnergyCamWinBuild#.zip und kopieren den darin enthaltenen Ordner Driver in ihr Downloadverzeichnis. Nun öffnen Sie die Computerverwaltung und folgen den unten aufgeführten Schritten:

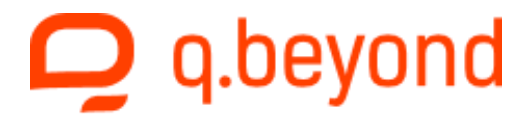

| E Computerverwaltung                                   |                                         |  |  |
|--------------------------------------------------------|-----------------------------------------|--|--|
| <u>D</u> atei Ak <u>t</u> ion <u>A</u> nsicht <u>?</u> |                                         |  |  |
|                                                        |                                         |  |  |
| 🛃 Computerverwaltung (Lokal)                           | 4 🚔                                     |  |  |
| 🔺 👔 System                                             | 🖒 😼 Akkus                               |  |  |
| Aufgabenplanung                                        | 🖌 📗 Andere Geräte                       |  |  |
| Ereignisanzeige                                        | USB Serial Port                         |  |  |
| Freigegebene Ordner                                    | Audio-, Video- und Gamecontroller       |  |  |
| b 🜆 Lokale Benutzer und Gri                            | Bildverarbeitungsgeräte                 |  |  |
| b (N) Leistung                                         | ⊳ nter Computer                         |  |  |
| 📇 Geräte-Manager                                       | DVD/CD-ROM-Laufwerke                    |  |  |
| a 🔄 Datenspeicher                                      | Eingabegeräte (Human Interface Devices) |  |  |
| Datenträgerverwaltung                                  | Eltima Usb Stub                         |  |  |
| 🕟 🗟 Dienste und Anwendungen                            | > 騙 Grafikkarte                         |  |  |
|                                                        | IDE ATA/ATAPI-Controller                |  |  |
|                                                        |                                         |  |  |

### Andere Geräte

| 🛛 🖣 Grafikkarte     | Eigenschaften                   |
|---------------------|---------------------------------|
| 🖕 🛑 Eltima Usb Stub |                                 |
| 🖒 🦛 Eingabegeräte ( | Nach geänderter Hardware suchen |
| DVD/CD-ROM-         |                                 |
| 🛛 📲 Computer        | Deinstallieren                  |
| Bildverarbeitun     | Deaktivieren                    |
| Audio-, Video-      | Treibersoftware aktualisieren   |
| USD Serial P        |                                 |

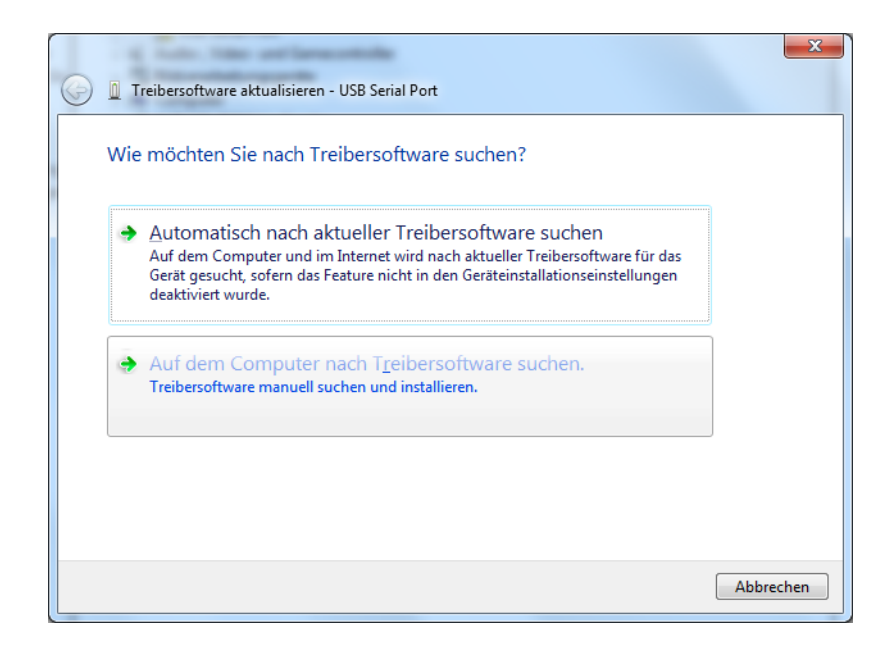

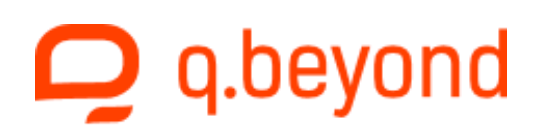

Suchen Sie nun den in Ihrem Downloadverzeichnis gespeicherten Ordner Driver und wählen Sie den Ordner x64 (64-bit) bzw. x86 (32-bit) aus, je nachdem welche Version von Windows auf Ihrem PC ausgeführt wird. Der Treiber wird daraufhin installiert.

### b) ECWin

Sie können ECWin mit der Verknüpfung auf Ihrem Desktop starten.

Durch Drücken des Buttons "Verbinden" sucht die Software nach am PC angeschlossenen EnergyCam Geräten. Diese Suche wird an allen vorhandenen seriellen Schnittstellen durchgeführt. Sie können die Suche über "Suche konfigurieren" beeinflussen.

Für ein EnergyCam2.0 Gerät, welches über ein Q-loud EC2 Interface für EnergyCam 2.0 (Art. Nr. 6036146076) verbunden ist, ist die Standard Suche zu wählen. Die seriellen Einstellungen der parallelen Schnittstelle (Modbus, 115200 Baud, Parität gerade, 1 Stopbit und Slaveadresse 1) sind unabhängig von der Busverbindung (RS485 oder M-Bus).

| F. E                                  | CWin [Build: 14161]                                                                                                    |                   |
|---------------------------------------|----------------------------------------------------------------------------------------------------|-------------------|
|                                       | Verbinden                                                                                                    |                   |
| F. Gerätesuche konfigurie             | ren                                                                                                    |                   |
| Suche                                 |                                                                                                    |                   |
| Standard                              | Suche an allen verfügbaren seriellen Schnittstellen<br>mit folgenden Baudraten:<br>Modbus: 115200, 57600, 38400, 19200, 9600<br>M-Bus: 38400, 19200, 9600, 2400, 1200<br>Zuerst wird die zuletzt benutzte Verbindung<br>versucht.<br>Dann werden die Slaveadressen 1 bis 10 mit<br>gerader Parität und einem Stopbit durchsucht. |                   |
| <ul> <li>Benutzerdefiniert</li> </ul> | mit folgender Konfiguration:                                                                                                    | Datas casarda con |
| Protokoll                             | Modbus   Logging Date                                                                                                    | 2                 |
| Baudrate                              | 19200 velop\FASTForv                                                                                                    | \EC.xml           |
| Parität                               | gerade • der speichern                                                                                                    |                   |
| Stoppits                              | 1                                                                                                    |                   |
|                                       | Ere OK Cancel ?                                                                                                    | ignisanzeige 🕑    |

Wird eine EnergyCam gefunden zeigt die Software den aktuellen Status des Gerätes und die Seriennummer an. Die verwendete Schnittstelle und das verwendete Protokoll werden in der Titelleiste der Applikation angezeigt.

Durch Drücken des Buttons "Trennen" wird die verwendete serielle Schnittstelle wieder freigegeben.

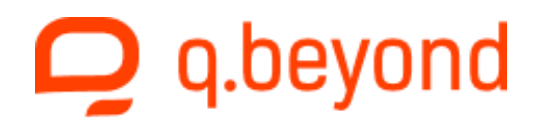

| F. ECWin [COM25 Modbus 115200 - Adr 1] [Build: 13654]                             |                                                 |
|-----------------------------------------------------------------------------------|-------------------------------------------------|
|                                                                                   | 20:45:07 Aktion Zeit setzen -> OK               |
|                                                                                   | 20:45:07 Status -> Energiesparmodus             |
| Trennen                                                                           | 20:45:07 Ergebnis Installation -> nicht gemacht |
|                                                                                   | 20:45:07 OCR Font -> Weiß auf Schwarz           |
|                                                                                   | 20:45:07 Softwaretyp -> wM-Bus T2 Modus         |
|                                                                                   | 20:45:07 Firmware Version -> 2.0 Build 13654    |
|                                                                                   | 20:45:07 ECWin -> 2.0 Build 13654               |
| EnergyCam ist nicht auf einem<br>Zähler installiert                               | 20:45:06 PCB Version -> 0x003                   |
| Konfigurieren Status OCR/wM-Bus                                                   | 20:45:06 Protokoliversion -> 0x005              |
| Install OCR/wM-Bus Ablesung                                                       | 20:45:06 Hersteller ID -> 0x18C4                |
| ID 0x505D30BB208AB501 - R                                                         | 20:45:06 Seriennummer -> SN=T8RB-TMY8-GV51-UMW8 |
| SN T8RB-TMY8-GV51-UMW8 C:\Develop\FASTForw\EC.xml                                 | 20:45:06 M-Bus Identnummer -> 15761863          |
| Letzte 20:45 ; Nächste 4m 34s<br>✓ Bilder speichern<br>Ereignisanzeige: 34 Events | # items 34                                      |

| 20:44:29 OCR Font -> Weiß auf Schwarz                     | • |
|-----------------------------------------------------------|---|
| 20:44:29 Softwaretyp -> wM-Bus T2 Modus                   |   |
| 20:44:29 Firmware Version -> 2.0 Build 13654              |   |
| 20:44:29 ECWin -> 2.0 Build 13654                         |   |
| 20:44:29 PCB Version -> 0x003                             |   |
| 20:44:29 Protokollversion -> 0x005                        |   |
| 20:44:29 Hersteller ID -> 0x18C4                          |   |
| 20:44:29 Seriennummer -> SN=T8RB-TMY8-GV51-UMW8           |   |
| 20:44:29 M-Bus Identnummer -> 15761863                    |   |
| 20:44:29 Device ID -> 0x505D30BB208AB501                  | Ξ |
| 20:44:29 Verbindungsdetails -> Modbus 115200, 8E1 - Adr 1 |   |
| 20:44:29 Verbinden -> EnergyCam gefunden an COM25         | - |
| # items 34                                                |   |

Die detaillierten Ergebnisse der Kommunikation sind in der Ereignisanzeige zu sehen, die an der rechten Seite der Software aktiviert werden kann.

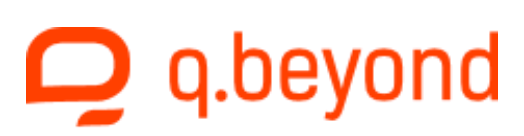

Wird "Install OCR" oder "Install OCR/wM-Bus" gedrückt wird das entsprechende Kommando an EnergyCam geschickt. Abhängig von der Konfiguration wird auch der Funk installiert. Ist die Installation erfolgreich können Sie den Wert des Zählers in der Software sehen.

| F, ECWin [COM25 Modbus 115200 - Adr 1] [Build: 13654]                               |                                                                                      |
|-------------------------------------------------------------------------------------|--------------------------------------------------------------------------------------|
|                                                                                     | 20:53:35 wM-Bus eigener Schlüssel -> 0x00112233445566778<br>899001122334455          |
|                                                                                     | 20:53:35 wM-Bus Collector Adresse -> Man 0x0000 >@@@<<br>Id 0x0000000 0x00           |
| Trennen                                                                             | 20:53:35 <b>wM-Bus eigene Adresse</b> -> Man 0x18C4 >FFD< Id<br>0x15761863 0x01 0x02 |
|                                                                                     | 20:53:35 Status -> Aktion OK                                                         |
|                                                                                     | 20:53:35 Ergebnis OMSinstallation -> OK                                              |
|                                                                                     | 20:53:32 wM-Bus Installation -> warten                                               |
|                                                                                     | 20:53:28 OCR Statistik (Pic=09, Digits=74) -> Ablesung 20:53:26                      |
| EnergyCam ist auf dem Zähler<br>installiert                                         | 20:53:28 Ablesung Int (Q=675,632; F=2) -> 26446.0                                    |
| Konfigurieren Status OCR/wM-Bus                                                     | 20:53:28 Ablesung #0 (GI=68,78) ->26446.0                                            |
| Install OCR/wM-Bus Ablesung<br>Update Firmware T2                                   | 20:53:28 Status -> Aktion OK                                                         |
| ID 0x505D30BB208AB501 - R V Desung in XML Datei speichern                           | 20:53:28 Status -> Rot=245, Position=180° gedreht                                    |
| SN T8R8-TMY8-GV51-UMW8 C:\Develop\FASTForw\EC.xml                                   | 20:53:27 Ergebnis Installation -> Ziffern: 5.1                                       |
| Letzte 20:53 ; Nāchste 4m 58s<br>✓ Bilder speichern<br>Ereignisanzeige: 28 Events ◆ | tiems 28                                                                             |

EnergyCam löst eine Ablesung in dem konfigurierten Ableseintervall (Standard = 15 Minuten) aus. Sie haben die Möglichkeit die Ergebnisse der Ablesung in eine XML-Datei zu speichern indem Sie die Checkbox aktivieren und eine Datei festlegen.

Sie können auch eine zusätzliche Ablesung über den entsprechenden Button auslösen.

# EC.xml

Ablesung

Ablesung in XML Datei speichern

Logging Datei

### c) EnergyCam Software updaten

Ist die Firmware-Version auf dem EnergyCam Gerät älter als die der PC-Software sehen Sie einen "Update Firmware" Button. Durch Drücken des Buttons wird ein Firmware Update gestartet. Dies passiert auch wenn Sie den Funkmodus zwischen T2 und S2 wechseln oder den Font der OCR umschalten. Mehr Details dazu finden Sie im Kapitel d).

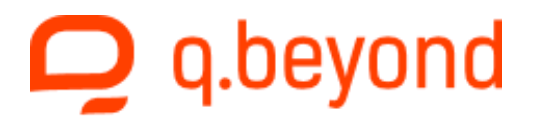

 Die Zeit die ein Firmware Update benötigt hängt von der verwendeten Baudrate ab und wird im UI angezeigt.

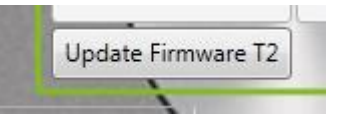

 Warten Sie bis die Software den Status des Gerätes mit "Sensor nicht installiert" anzeigt.

| F. ECWin [COM25 Modbus 115200 - Adr 1] [Bu | ild: 13654]                                   |                                                 |
|--------------------------------------------|-----------------------------------------------|-------------------------------------------------|
|                                            |                                               | 20:54:36 Status -> Energiesparmodus             |
|                                            |                                               | 20:54:36 Ergebnis Installation -> nicht gemacht |
| Tren                                       | inen 🧭                                        | 20:54:36 OCR Font -> Weiß auf Schwarz           |
|                                            |                                               | 20:54:36 Softwaretyp -> wM-Bus T2 Modus         |
|                                            |                                               | 20:54:36 Firmware Version -> 2.0 Build 13654    |
|                                            |                                               | 20:54:36 ECWin -> 2.0 Build 13654               |
|                                            |                                               | 20:54:36 PCB Version -> 0x003                   |
| EnergyCam ist<br>Zähler in                 | nicht auf einem<br>Istalliert                 | 20:54:36 Protokollversion -> 0x005              |
| Konfigurieren                              | Status OCR/wM-Bus                             | 20:54:36 Hersteller ID -> 0x18C4                |
| Install OCR/wM-Bus                         | Ablesung                                      | 20:54:36 Seriennummer -> SN=T8RB-TMY8-GV51-UMW8 |
| ID 0x505D30BB208AB501 - R -0               | Jolesung in XML Datei speichern               | 20:54:36 M-Bus Identnummer -> 15761863          |
| SN T8RB-TMY8-GV51-UMW8                     | Logging Datei<br>C:\Develop\FASTForw\EC.xml   | 20:54:36 Device ID -> 0x505D30BB208AB501        |
| Letzte 20:34 ; Nachste 4m 42s              | ✔ Bilder speichern Ereignisanzeige: 43 Events | <b>*</b> items<br>43                            |

Sie sehen in der Ereignisanzeige, dass die Firmware auf die aktuelle Version aktualisiert wurde.

| 20:54:36 Firmware Version -> 2.0 Build 13654 |
|----------------------------------------------|
| 20:54:36 ECWin -> 2.0 Build 13654            |

### d) EnergyCam konfigurieren

Nach Betätigen des "Konfigurieren" Buttons können Sie diverse Parameter einstellen:

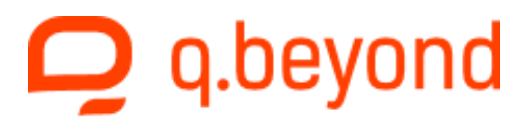

| F. Gerätekonfiguration<br>M-Bus<br>wireless M-Bus<br>OCR Konfiguration<br>OCR Installation<br>Data Logger<br>Seriell<br>Advanced<br>Support | Hersteller<br>Ident Nummer<br>Version<br>Typ | 0x18C4 (FFD)<br>15761863<br>01<br>Strom (0x02) | Standard          |
|----------------------------------------------------------------------------------------------------|----------------------------------------------|------------------------------------------------|-------------------|
| M-Bus:                                                                                                    | Diese Information                            | en sind relevant für A                         | A-Bus und wM-Bus. |

Diese Informationen sind relevant für M-Bus und wM-Bus.

| Hersteller:   | ist immer 0x18C4 (FFD)                                                                                       |
|---------------|----------------------------------------------------------------------------------------------------|
| Ident Nummer: | die 8-stellige ID des Sensors. Der Standard-Button setzt den Wert auf die Standard-<br>konfiguration zurück. |
| Version:      | ist immer 01                                                                                                 |
| Тур:          | Sensortyp (Öl / Strom / Gas / Wasser / allg. Zähler)                                                         |

| Mandai Instain     FAST       Daten verschlüsseln       0x1C1F2225282B2E3134373A3D40434649       T2 |
|----------------------------------------------------------------------------------------------------|
|                                                                                                    |

wireless M-Bus:

Der Sensor sendet nach jeder Ablesung (automatisch oder manuell durch Gerätemenü - 1 Sek) ein wM-Bus Datenpaket.

| Modus:                                |                                                                                                    |
|---------------------------------------|----------------------------------------------------------------------------------------------------|
| Manuelle Installation - Q-LOUD        | -> EnergyCam sendet nach jeder Ablesung mit der eigenen ID                                                             |
| Manuelle Installation - Smart Home    | -> EnergyCam sendet ein längeres Datenpaket (Nur zur Verwendun bei speziellem Gateway)                                 |
| Manuelle Installation - Q-LOUD OMS V2 | -> EnergyCam sendet Datenpakete gemäß OMS V2                                                                           |
| Auto Install (SND_IR) - Q-LOUD        | <ul> <li>-&gt; EnergyCam sendet eine Installationsanforderung zu einem<br/>wM-Bus Gateway (nach EN13757-4).</li> </ul> |
| Auto Install (SND_IR) - Smart Home    | -> EnergyCam sendet eine Installationsanforderung                                                                      |
| Auto Install (SND_IR) - Q-LOUD OMS V2 | <ul> <li>-&gt; EnergyCam sendet eine Installationsanforderung und Datenpa-<br/>kete gemäß OMS V2</li> </ul>            |

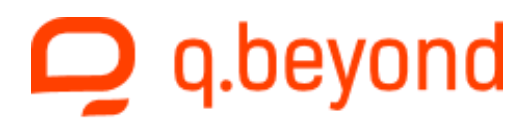

EnergyCam wartet nach Versenden einer Installationsanforderung bis zu 4 Minuten auf eine Antwort. Weitergehende technische Information dazu siehe Kapitel Weiterführende Dokumente, Seite 42.

| Verschlüsselung: | Verschlüsselung der Daten aktivieren                                               |
|------------------|------------------------------------------------------------------------------------|
| Schlüssel:       | Der Schlüssel besteht aus 32 hexadezimalen Zeichen (128 Bit) und kann frei gewählt |
|                  | werden. Derselbe Schlüssel muss auch am Gateway eingetragen werden. Aus Sicher-    |
|                  | heitsgründen sollte der Schlüssel aus dem obigen Beispiel nicht verwendet werden.  |
| Betriebsart:     | T2 / S2 -> ein Umschalten bewirkt ein Firmware Update                              |

Manche Änderungen werden erst nach einem erneuten Installationsvorgang aktiv. Diese sind mit einem grünen Punkt im Dialog gekennzeichnet.

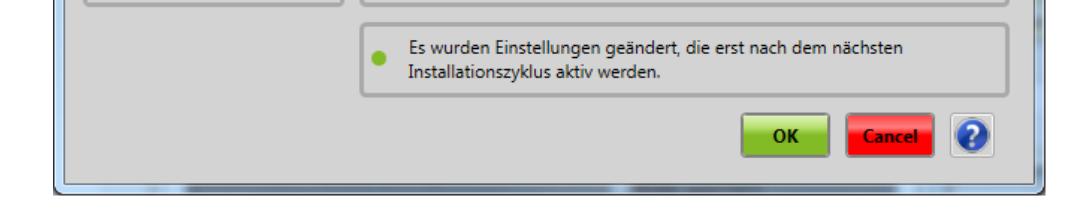

| Gerätekonfiguration<br>M-Bus<br>wireless M-Bus<br>OCR Konfiguration<br>OCR Installation<br>Data Logger<br>Seriell<br>Advanced | Ablesung<br>Zähler<br>Ableseintervall<br>Font<br>Konsistenzcheck | <ul> <li>Kommastellen ablesen</li> <li>Ablesewert kann kleiner werden</li> <li>15 Minuten</li> <li>Weiß auf Schwarz</li> <li>maximales Inkrement überprüfen</li> </ul> | • |
|----------------------------------------------------------------------------------------------------|------------------------------------------------------------------|----------------------------------------------------------------------------------------------------|---|
| Advanced<br>Support                                                                                                    | Inkrement pro Stunde                                             | Strom (40A) - 28 kWh                                                                                                    | • |

#### OCR Konfiguration:

| Ablesung:        | Kommastelle ablesen                                                                    |
|------------------|----------------------------------------------------------------------------------------|
| Zähler:          | der abgelesene Wert kann auch kleiner werden (für Zähler, die rückwärts laufen können) |
| Ableseintervall: | alle 60min / 30min / 15min / 10min / 5min / 2min / 1min                                |

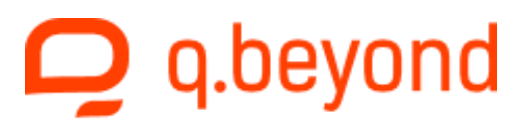

Font:

Weiß auf Schwarz - weiße Ziffern mit schwarzem Hintergrund (Standardkonfiguration)

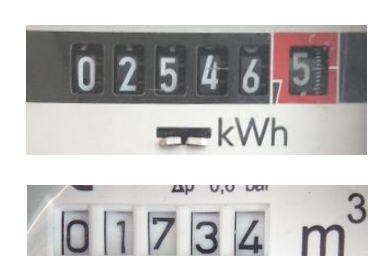

0

0420086

Schwarz auf Weiß - schwarze Ziffern mit weißem Hintergrund

maximales Inkrement pro Stunde überprüfen

Konsistenzcheck: Inkrement pro Stunde: das maximale Inkrement pro Stunde

Dieser Wert steht typischerweise auf dem Zähler. Bei Ferraris- bzw. Stromzählern steht der relevante Wert in Klammern: z.B. 10(40)A -> (40A) - 28kWh

| Тур    | maximales Inkrement pro Stunde                                                                                                    |
|--------|----------------------------------------------------------------------------------------------------|
| Öl     | 12l / 40l / 60l / 100l                                                                                                    |
| Strom  | (8A) - 6 kWh / (16A) - 11 kWh / (32A) - 22 kWh /<br>(40A) - 28 kWh / (63A) - 44 kWh / (100) - 70 kWh                                |
| Gas    | $Q_{max}$ = 6 m <sup>3</sup> / 25 m <sup>3</sup> / 40 m <sup>3</sup> / 100 m <sup>3</sup> / 160 m <sup>3</sup> / 250 m <sup>3</sup> |
| Wasser | $Q_n = 1.5 \text{ m}^3 / 2.5 \text{ m}^3 / 6 \text{ m}^3 / 10 \text{ m}^3 / 100 \text{ m}^3 / 150 \text{ m}^3 / 200 \text{ m}^3$    |
| Zähler | 10 / 100                                                                                                    |

| F <sub>8</sub> Gerätekonfiguration             | -                       |                                                |
|------------------------------------------------|-------------------------|------------------------------------------------|
| M-Bus<br>wireless M-Bus                        | Mode<br>OCR Fenster     | Smart Installation     Ablesebreite definieren |
| OCR Konfiguration OCR Installation Data Longer | Matada                  | komplette Breite                               |
| Seriell                                        | метентур                |                                                |
| Support                                        | Installationsmodus      | Manuelle Installation                          |
|                                                | Position auf dem Zähler | 180° gedreht                                   |

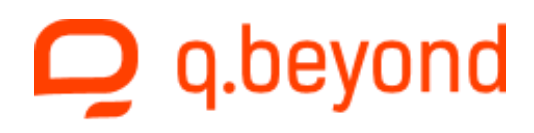

#### OCR Installation:

Mode:

#### Smart Installation

AN (Standardkonfiguration): der OCR Algorithmus ermittelt:

- die Anzahl der Vorkommastellen

- eine eventuell vorhandene Nachkommastelle

- die Position auf dem Zähler

AUS: Ist auf dem Zähler keine rote Markierung des Nachkommabereichs vorhanden, so ist es möglich die sonst automatisch ermittelten Parameter zu konfigurieren.

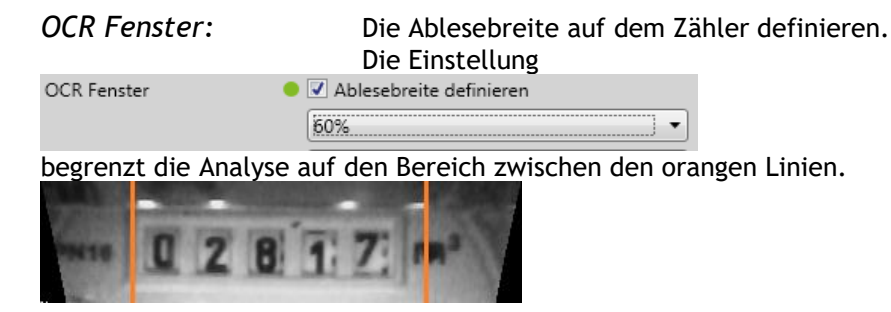

Metertyp:

Die meisten Zählertypen werden automatisch erkannt. Bei folgenden Zählwerken ist eine manuelle Konfiguration notwendig:

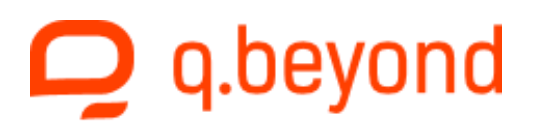

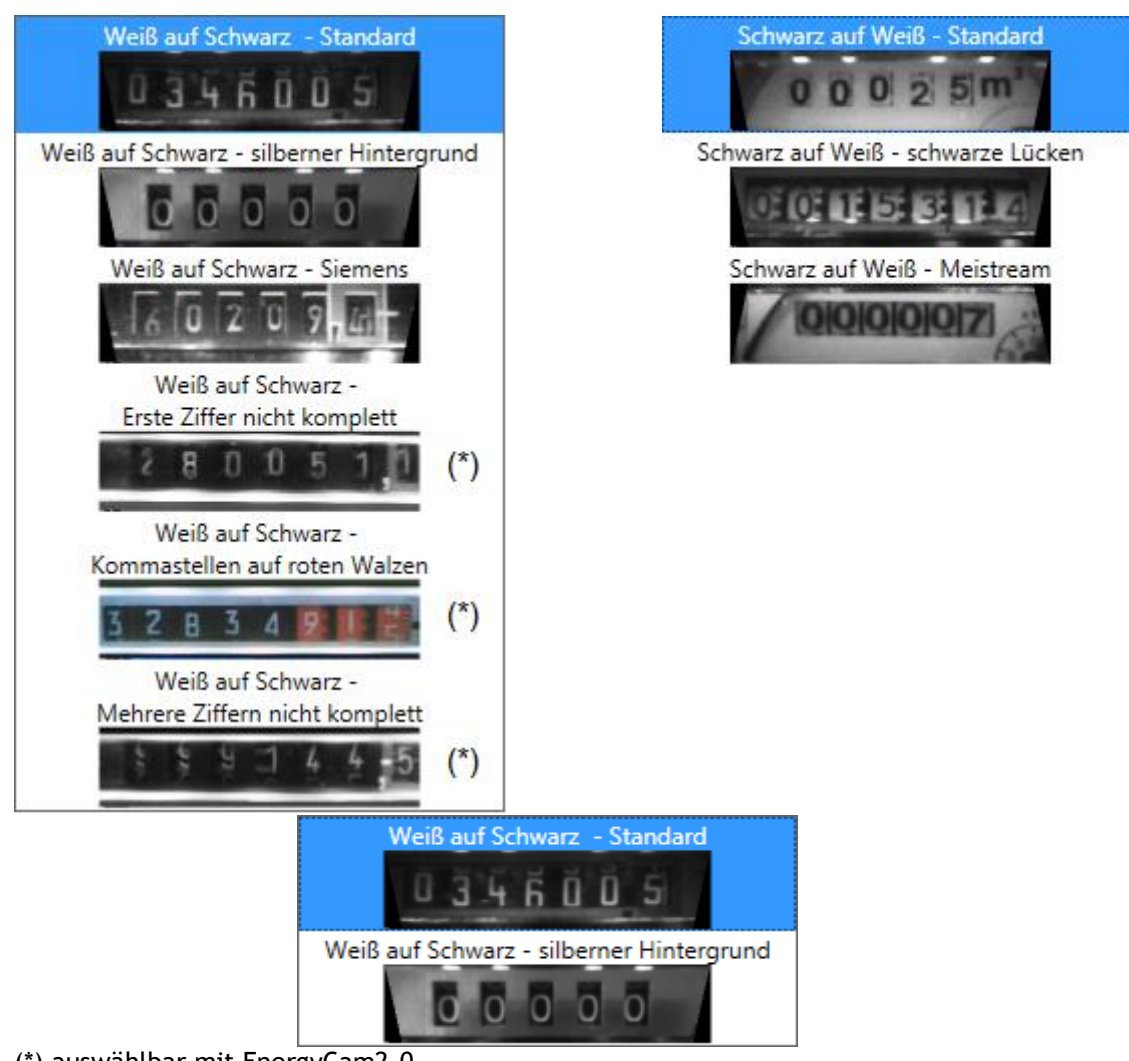

(\*) auswählbar mit EnergyCam2.0

Ist aufgrund des Zähleraufbaus die erste Ziffer nicht komplett zu sehen, kann dieser Wert im UI definiert werden.

| Metertyp | Weiß auf Schwarz -<br>Erste Ziffer nicht komplett |   |
|----------|---------------------------------------------------|---|
|          | 280051,1                                          | • |
| Preset   | Erste Ziffer = 2                                  | • |

Sind mehrere Ziffern nicht komplett zu sehen, ist es möglich die Anzahl der Ziffern zu definieren die vom Zähler abgelesen werden (hier 4), die Anzahl der zusätzlichen Ziffern (3) sowie deren Startwert(123).

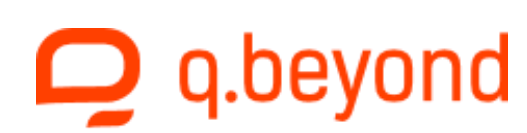

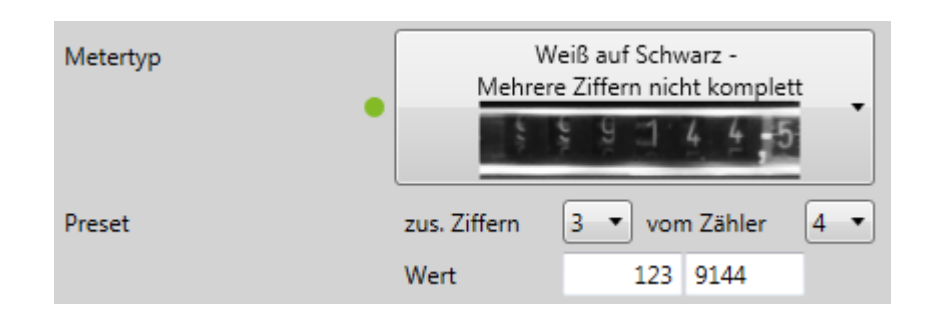

Installationsmodus: Um einen Zähler manuell mit 4.1 zu installieren ist folgende Konfiguration notwendig:

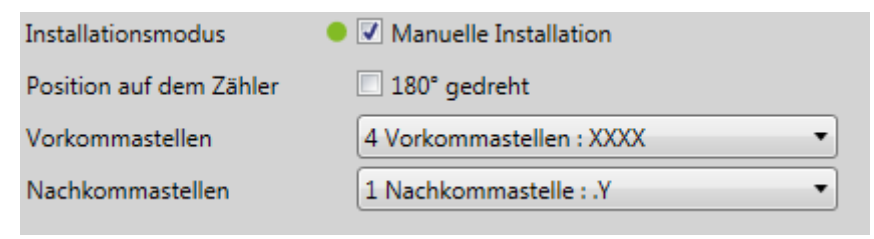

| M-Bus<br>wireless M-Bus<br>OCR Konfiguration<br>OCR Installation<br>Data Logger<br>Seriell<br>Advanced<br>Support | <ul> <li>Data Logger aktivieren</li> <li>Daten aufzeichnen</li> <li>Zählerdaten sind vorhanden.</li> <li>Daten behalten</li> <li>Daten behalten</li> <li>vorhandene Daten löschen</li> <li>Daten in eine CSV Datei speichern</li> <li>Daten in eine CSV Datei speichern</li> </ul> |
|----------------------------------------------------------------------------------------------------|----------------------------------------------------------------------------------------------------|
|----------------------------------------------------------------------------------------------------|----------------------------------------------------------------------------------------------------|

Data Logger:

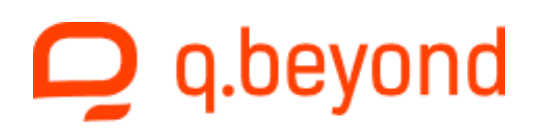

Aufzeichnung:

#### Data Logger aktivieren

Um die Softwareoption zu aktivieren benötigen Sie für jedes EnergyCam Gerät einen Aktivierungsschlüssel. Der Button "Datei öffnen" zeigt ihnen eine Datei mit allen Details für eine Bestellung.

| Aufzeichnung           | <b>V</b> | Data Logger aktivieren |
|------------------------|----------|------------------------|
| Details für Bestellung |          | Datei öffnen           |
| Aktivierungsschlüssel  |          |                        |
|                        | •        | Daten aufzeichnen      |

Ist ein Gerät aktiviert können Sie die Aufzeichnung der Daten an- und abschalten.

Sind Daten vorhanden können Sie diese auch speichern und löschen.

| Seratekoniiguration                                                                |                                                                                                    |                                                                                                    |                                                                                            |              |                 |
|------------------------------------------------------------------------------------|----------------------------------------------------------------------------------------------------|----------------------------------------------------------------------------------------------------|--------------------------------------------------------------------------------------------|--------------|-----------------|
| M-Bus                                                                              | Protokoll                                                                                                    | Modbus                                                                                                    |                                                                                            | •            |                 |
| wireless M-Bus                                                                     | Baudrate                                                                                                    | 115200                                                                                                    |                                                                                            | •            |                 |
| OCR Installation                                                                   | Parität                                                                                                    | gerade                                                                                                    |                                                                                            | •            |                 |
| Data Logger                                                                        | Stopbits                                                                                                    | 1                                                                                                    |                                                                                            | •            |                 |
| Seriell                                                                            | Slaveadresse (1-10)                                                                                                    | 1                                                                                                    |                                                                                            | •            |                 |
| Advanced<br>Support                                                                | O Slaveadresse (1-247)                                                                                                    | 1                                                                                                    |                                                                                            |              |                 |
| Seriell:                                                                           |                                                                                                    |                                                                                                    |                                                                                            |              |                 |
| Protokoll:<br>Baudrate:<br>Parität:<br>Stopbits:<br>Slaveadresse(<br>Slaveadresse( | Modbus od<br>die Baudra<br>gerade, un<br>1 oder 2 St<br>(1-10): eine Slavea<br>Diese Adre<br>Standard g<br>(1-247): eine Slavea<br>Die folgend | er M-Bus Proto<br>te<br>gerade oder ke<br>opbits<br>adresse zwisch<br>ssen werden b<br>ewählt ist.<br>adresse im erla<br>den Kombinatio | koll<br>eine Parität<br>en 110<br>ei "Verbinden" d<br>uben Adressbere<br>onen sind möglici | urchsucht, w | enn Gerätesuche |
|                                                                                    | Prot                                                                                                    | okoll                                                                                                    | Modbus                                                                                     | M-Bus        |                 |

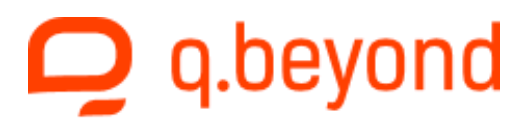

| Baudrate     | -        | 1200   |
|--------------|----------|--------|
|              | -        | 2400   |
|              | 9600     | 9600   |
|              | 19200    | 19200  |
|              | 38400    | 38400  |
|              | 57600    | -      |
|              | 115200   | -      |
| Parität      | gerade   | gerade |
|              | keine    |        |
|              | ungerade |        |
| Stopbits     | 1        | 1      |
|              | 2        |        |
| Slaveadresse | 1247     | 0250   |

Wird ein EnergyCam Gerät mit einer Firmware-Version einschließlich 11232 angeschlossen, sind Änderungen in der Gerätekonfiguration nur über Modbus möglich.

| F <sub>8</sub> Gerätekonfiguration                                                                     | _                                                                                                    | <b>X</b>                                                                                                    |
|----------------------------------------------------------------------------------------------------|----------------------------------------------------------------------------------------------------|----------------------------------------------------------------------------------------------------|
| M-Bus<br>wireless M-Bus<br>OCR Konfiguration<br>OCR Installation<br>Data Logger<br>Seriell<br>Advanced | Hersteller<br>Ident Nummer<br>Version<br>Typ<br>Veränderungen in der G<br>verwendeten Firmwareve<br>möglich.<br>Sobald Sie die Version 1<br>Einschränkung weg.<br>Sie können das Modbus | 0x18C4 (FFD)<br>erätekonfiguration sind mit der<br>ersion nur mittels Modbus-Protokoll<br>1452 oder neuer verwenden, fällt diese<br>-Protokoll im TAB "Seriell" aktivieren. |
|                                                                                                    |                                                                                                    | OK Cancel Q                                                                                                    |

Nach einem Firmware Update über Modbus ist diese Einschränkung nicht mehr vorhanden. Wobei zu beachten ist, dass das M-Bus Communication Interface nur Baudraten bis 9600 Baud unterstützt.

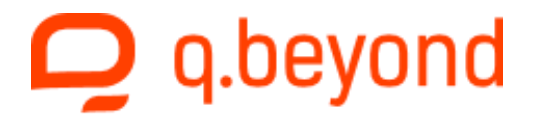

| F <sub>e</sub> Gerätekonfiguration | _                                                               |                                        | ×      |
|------------------------------------|-----------------------------------------------------------------|----------------------------------------|--------|
| M-Bus                              | Protokoll                                                       | M-Bus                                  | -      |
| OCR Konfiguration                  | Baudrate                                                        | 19200                                  | •<br>• |
| OCR Installation<br>Data Logger    | Stopbits                                                        | 1                                      | •      |
| Seriell                            | Slaveadresse (0-10)                                             | 1                                      | •      |
| Support                            | Slaveadresse (0-250)                                            | 1                                      |        |
|                                    | <ul> <li>Das M-Bus Communication</li> <li>9600 Baud.</li> </ul> | on Interface unterstützt Baudraten bis |        |

| M-Bus<br>wireless M-Bus<br>OCR Konfiguration<br>OCR Installation<br>Data Logger<br>Seriell<br>Advanced | Power Down<br>Der Energiesparmo<br>nur bei Punkt-zu-Pu<br>Installationsmodus<br>Ohne aktivierte aut<br>nach einem Stroma | <ul> <li>Automatischer Energiespärmodus<br/>nach der Ablesung</li> <li>dus sollte beim Einsatz von seriellen Protokollen<br/>unkt Verbindungen verwendet werden.</li> <li>Automatische Neuinstallation nach<br/>Bootvorgang der EnergyCam</li> <li>omatische Neuinstallation wird er Zählerstand<br/>usfall nicht mehr gelesen.</li> </ul> |
|----------------------------------------------------------------------------------------------------|----------------------------------------------------------------------------------------------------|----------------------------------------------------------------------------------------------------|
|                                                                                                    | Reset                                                                                                    | Standardeinstellungen wiederherstellen                                                                                                    |
|                                                                                                    |                                                                                                    | OK Cancel 2                                                                                                    |

#### Advanced:

Power Down:

Der Sensor geht nach einer Ablesung in den Energiesparmodus. Der Energiesparmodus sollte beim Einsatz von seriellen Protokollen nur bei Punkt-zu-Punkt Verbindungen verwendet werden. Wird eine Batterie im Gerät verwendet, ist dieser Modus automatisch aktiv und muss nicht eingestellt werden.

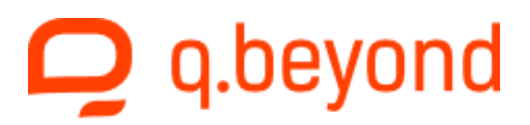

| Installationsmodus: | Automatische Neuinstallation nach Bootvorgang der EnergyCam.<br>Startet einen Installationsvorgang nach der Initialisierung wenn nicht inner-<br>halb von 30 Sekunden der Taster des Geräts benutzt wird. |
|---------------------|----------------------------------------------------------------------------------------------------|
| Reset:              | Alle Einstellungen, außer die seriellen Parameter, auf die Standard-<br>einstellungen zurücksetzen.                                                                                                    |

| M-Bus<br>wireless M-Bus<br>OCR Konfiguration<br>OCR Installation<br>Data Logger<br>Seriell<br>Advanced<br>Support | Konfiguration | Die Gerätekonfiguration in einer Datei<br>speichern. |
|----------------------------------------------------------------------------------------------------|---------------|------------------------------------------------------|
|----------------------------------------------------------------------------------------------------|---------------|------------------------------------------------------|

Support:

Konfiguration:

Die Gerätekonfiguration in einer Datei speichern.

### e) EnergyCam mit ECWin installieren

EnergyCam kann durch Drücken des Tasters am Gerät oder über die PC-Software installiert werden. Abhängig von der Konfiguration des Gerätes ist die Bezeichnung des Buttons "Install OCR" oder "Install OCR/wM-Bus".

Das Gerät muss auf dem Zähler positioniert werden. Siehe: EnergyCam1.0 auf einem Zähler installieren (d)).

Ist die OCR in der Lage den Zähler abzulesen leuchtet die grüne LED des Gerätes.

Ist wM-Bus aktiviert sendet EnergyCam nach jeder Ablesung ein Datenpaket mit dem Ablesewert.

| 12:45:10 <b>wM-Bus eigener Schlüssel</b> -> <b>0x1C1F2225282B2E313</b><br>4373A3D40434649 |
|-------------------------------------------------------------------------------------------|
| 12:45:10 wM-Bus Collector Adresse -> Man 0x0000 >@@@<<br>Id 0x00000000 0x00               |
| 12:45:10 wM-Bus eigene Adresse -> Man 0x18C4 >FFD< Id<br>0x15761863 0x01 0x03             |
| 12:45:10 OCR Statistik (Pic=07, Digits=37) -> 1078.0                                      |
| 12:45:10 Ablesung Int (Q=856,733; F=5) -> 1078.0                                          |
| 12:45:10 Ablesung #0 (GI=40,133) ->01078                                                  |

Durch Drücken des Buttons "Status OCR/wM-Bus" zeigt die Software den aktuellen Status des Sensors.

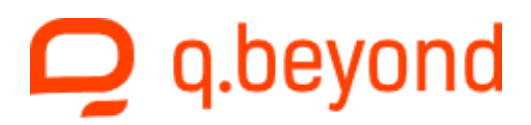

### f) Data Logger

EnergyCam Data Logger erlaubt die Speicherung der abgelesenen Zählerwerte in einem internen Speicher.

Weitergehende technische Information dazu siehe Kapitel Weiterführende Dokumente, Seite 42.

Die Data Logger Option wird entweder bei Ihrer Bestellung aktiviert oder Sie können diese mittels eines Aktivierungsschlüssels selbst freischalten.

Die benötigen Informationen zur Bestellung werden unter Gerätekonfiguration  $\rightarrow$  Data Logger  $\rightarrow$  Details für Bestellung angezeigt.

Ist die Option aktiviert, führt folgender Ablauf zur Aufzeichnung der Ablesungen:

- EnergyCam mit dem PC verbinden: damit wird die Uhrzeit im EnergyCam Gerät gesetzt
- EnergyCam konfigurieren (z.B. Sensortyp=Gas, Ableseintervall=5 Minuten)
- vorhandene Daten löschen und Daten aufzeichnen = ON (siehe Seite 30)
- EnergyCam vom PC trennen und Batterie einsetzen
- EnergyCam auf dem Zähler installieren (Gerätemenü siehe Seite 6); Nach der Installation können Sie mittels der Infosequenz (Gerätemenü - 5 Sek) überprüfen wie viele Daten der Logger gespeichert hat. Auch wenn Sie eine Ablesung manuell auslösen (Gerätemenü - 1 Sek) wird ein neuer Datensatz geloggt.

Nach Abschluss der Datenaufzeichnung:

- die Aufzeichnung der Daten kann mittels Gerätemenü gestoppt werden (siehe Seite 6)
- EnergyCam wieder mit dem PC verbinden

Die ECWin Software überprüft ob auf einem EnergyCam Gerät mit aktivierter Data Logger Option Zählerdaten aufgezeichnet wurden:

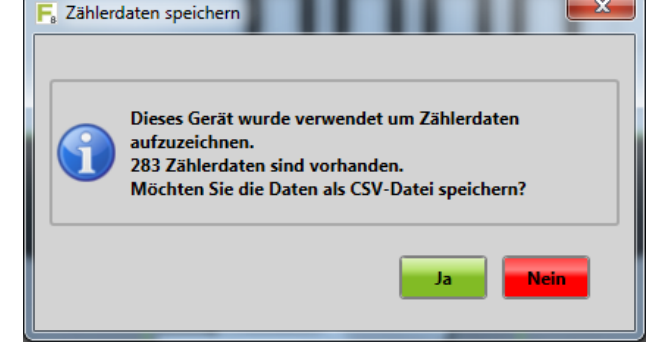

Basierend auf der ID des angeschlossenen Gerätes wird ein Dateiname vorgeschlagen.

Dieser besteht aus EC(M-Bus Ident Nummer)\_Run#(Aufzeichnungsnummer).

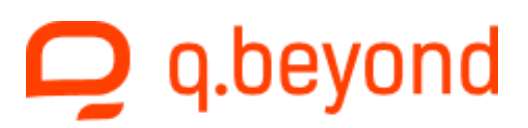

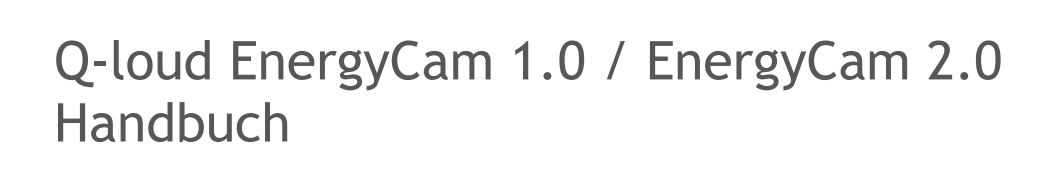

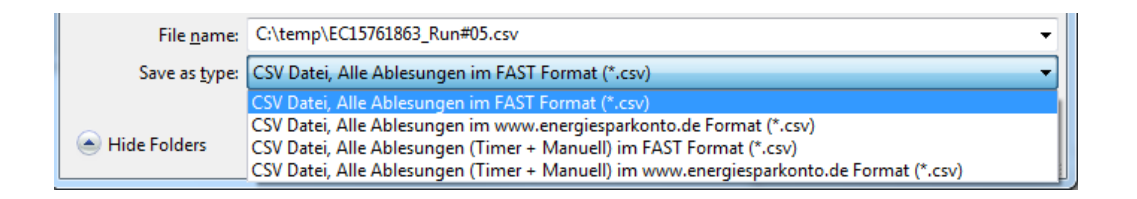

Anschließend können Sie die Daten auf dem Gerät löschen.

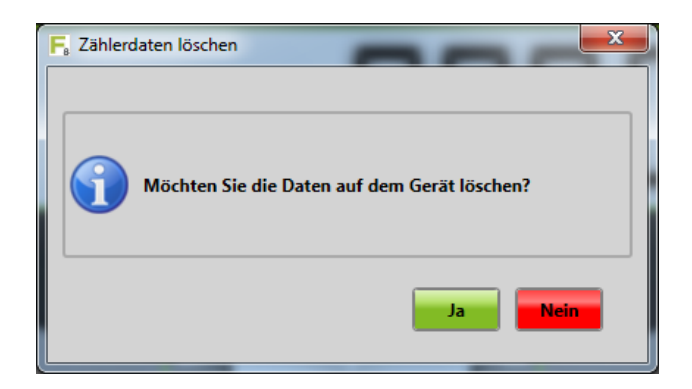

Nach dem Löschen der Daten wird der Logger durch eine neue Installation wieder gestartet.

Nach einer Änderung der Konfiguration (z.B. Ableseperiode) müssen die Daten des DataLoggers gelöscht werden, damit die neuen Einstellungen im DataLogger übernommen werden.

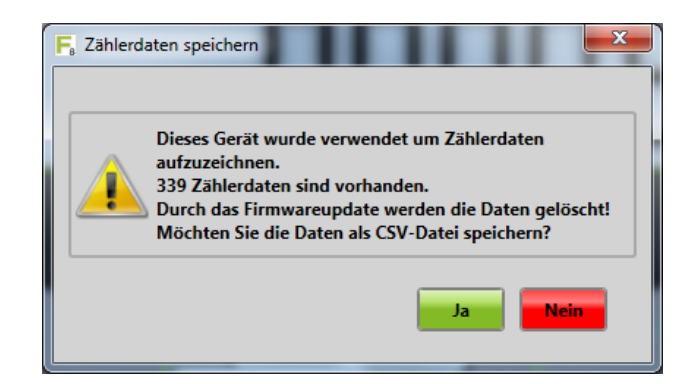

Aufgezeichnete Daten werden durch ein Firmware Update immer gelöscht!

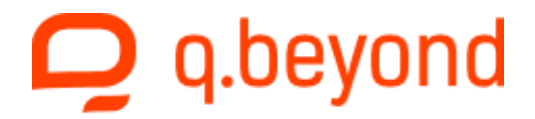

### g) ECCollectorWin

ECCollectorWin erlaubt den Empfang von wM-Bus Funkpaketen, um den Funkempfang zu testen.

Sie können ECCollectorWin mit der Verknüpfung auf Ihrem Desktop oder über den Eintrag im Startmenü starten.

| 📙 ECCollectorWin [Build: 13615] |       |        | - • • |
|---------------------------------|-------|--------|-------|
| <u>M</u> enü                    | Daten | M-Bus, |       |
| Verbinden                       |       |        | *     |
| Neuer Sensor Daten lesen        |       |        |       |
| Collector                       |       |        |       |
| Sensor                          |       |        |       |
|                                 |       |        |       |

Durch Drücken des Buttons "Verbinden" sucht die Software nach am PC angeschlossenen Empfängern.

Unterstützt werden:

- wM-Bus USB Stick von IMST GmbH (iM871A) <u>http://webshop.imst.de/radio-modules/usb-radio-products/im871a-usb-wireless-mbus-usb-adapter-868-mhz.html</u>
- wM-Bus USB Stick von Amber wireless GmbH (AMB8465-M) <u>https://www.amber-wireless.de/de/produkte/wireless-m-bus/alle-usb-</u> <u>sticks/wireless-m-bus-868-mhz-usb-stick-int-antenne-amb8465-m.html</u>
- wM-Bus USB Stick von Amber wireless GmbH (AMB8665-M) <u>https://www.amber-wireless.de/de/produkte/wireless-m-bus/alle-usb-sticks/868-mhz-wireless-m-bus-usb-stick-ext-antenne-amb8665-m.html</u>

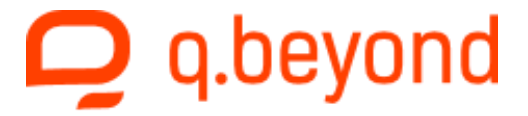

| Fc ECCollectorWin [COM9] [Build: 13615]                                                                                                    |                                                                                  | - • •          |
|----------------------------------------------------------------------------------------------------|----------------------------------------------------------------------------------|----------------|
| Menü                                                                                                    | Daten                                                                            |                |
| Tronnon                                                                                                    | 16:13:18 Aktion GetNumDevices -> 9 von 10 Sensoren vorhanden                     | ^              |
| пешен                                                                                                    | 16:13:18 Konfiguration -> EC Collector speichert Daten in C:\TAU\share\collector |                |
| Neuer Sensor Daten lesen                                                                                                    | 16:13:18 Konfiguration -> EC Collector ignoriert wM-Bus (SND_IR)                 |                |
|                                                                                                    | 16:13:18 Aktion Zeit setzen -> OK                                                |                |
| Collector     Hersteller: FFD                                                                                                    | 16:13:18 SoftwareTyp -> wM-Bus T2 Modus                                          |                |
| Identnummer: 0x24436960<br>Version: 0x01                                                                                                    | 16:13:18 Seriennummer -> SN=WYFK-EV29-HCRR-E39F                                  |                |
| Typ: 0x00<br>Schlüssel: 0x01CC02CC0304CCC0                                                                                                    | 16:13:18 MBUSIdentNumber -> 24436960                                             |                |
| <ul> <li>Sensor #0         <ul> <li>Hersteller: FFD</li> <li>Identnummer: 0x20981888</li> <li>Version: 0x01</li> <li>Typ: 0x02</li> <li>Schlüssel: 0x1C1F2225282B2I</li> <li>Alias: TAU3</li> <li>Letzter Wert:</li> </ul> </li> </ul> | 16:13:18 DeviceID -> 0x4F92F540208AB500                                          |                |
|                                                                                                    | 16:13:18 Bootloaderversion -> 3.0 Build 8922                                     |                |
|                                                                                                    | 16:13:18 Firmwareversion -> 2.0 Build 13615                                      |                |
|                                                                                                    | 16:13:18 ECCollectorWin -> 2.0 Build 13615                                       |                |
| ✓ Sensor #1<br>Hersteller: FFD                                                                                                    | 16:13:18 Aktion Verbinden -> EC Collector gefunden an COM 9                      |                |
| Identnummer: 0x15761863<br>Version: 0x01                                                                                                    |                                                                                  |                |
| Typ: 0x02<br>Schlüssel: 0x1C1F2225282B2I                                                                                                    |                                                                                  |                |
| Alias: CRG<br>Letzter Wert:                                                                                                    |                                                                                  |                |
|                                                                                                    |                                                                                  | Ŧ              |
|                                                                                                    |                                                                                  | # Events<br>12 |

Sie können die Software über Menu  $\rightarrow$  Konfigurieren anpassen.

| wM-Bus Installation: | Der Collector akzeptiert Installati-<br>onsanforderungen (wird nicht von<br>IMST und Amber USB Stick Treiber<br>unterstützt).                                                            | F Konfiguration<br>Konfiguration<br>wM-Bus Installation | Akzeptiert wM-Bus SND_IR                                           |
|----------------------|----------------------------------------------------------------------------------------------------|---------------------------------------------------------|--------------------------------------------------------------------|
| Betriebsart:         | T2 / S2 -> Beim EnergyCam Collec-<br>tor erfordert dies ein Firmware Up-<br>date.                                                                                                    | Betriebsart<br>Logging<br>Auswählen                     | T2 ▼<br>✓ Ablesewerte in XML Dateien speichern<br>Ordner auswählen |
| Logging:             | Ablesewerte in XML Dateien spei-<br>chern ECCollectorWin speichert die<br>empfangenen Datenpakete in die<br>Dateien:<br><eingestellter ordner="">\EC<meter#>.XM</meter#></eingestellter> | Ordner<br>ML                                            | C:\TAU\share\collector                                             |

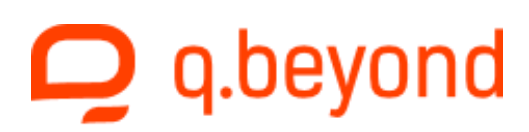

Sie können Sensoren über Menu → Neuer Sensor oder mit dem Button "Neuer Sensor" hinzufügen.

|                     |                                    | re ineuer sensor          |                                                           |                              |
|---------------------|------------------------------------|---------------------------|-----------------------------------------------------------|------------------------------|
| Hersteller:         | ist immer 0x18C4 (FFD)             | Sensor:                   |                                                           |                              |
| Identnummer:        | die ID des Sensors (Sie sehen die  | Hersteller                | 0x18C4 (FFD)                                              |                              |
|                     | Identnummer des Sensors in der Er- | Identnummer               | 12345678                                                  |                              |
|                     | eignisanzeige von ECWin - siehe    | Version                   | 01                                                        |                              |
|                     | Seite 23 : wM-Bus IdentNumber ->   | Тур                       | Strom (0x02)                                              |                              |
|                     | 20981888) oder im Konfigurations-  | Alias                     |                                                           |                              |
|                     | dialog                             | Entschlüsselung           | Folgender Schlüssel wird ve<br>verschlüsselte Nachrichten | rwendet um<br>zu dekodieren: |
| Version:            | ist immer 01                       | Schlüssel (LSB[0][15]MSB) | 0x00001111222233334444                                    | 555566667777                 |
| Тур:                | Sensortyp (Öl / Strom / Gas / Was- |                           | ОК                                                        | Cancel 👔                     |
| ser / allg. Zähler) |                                    |                           |                                                           |                              |
| Alias :             | Aliasname des Sensors              |                           |                                                           |                              |
| Entschlüsseln:      | Entschlüsseln der ankommenden Date | n                         |                                                           |                              |
| Schlüssel:          | der Schlüssel mit 32 Zeichen       |                           |                                                           |                              |

Das Userinterface zeigt die Details des Collectors und der installierten Sensoren. Die Sensoren können über ein Popup-Menü editiert und gelöscht werden. Das Menü ist über einen Rechtsklick aufrufbar.

| <ul> <li>Collector</li> </ul>                                                                                           |                                                                                                    |                                                            |
|----------------------------------------------------------------------------------------------------|----------------------------------------------------------------------------------------------------|------------------------------------------------------------|
| Hersteller: FFD                                                                                                    |                                                                                                    |                                                            |
| Identnummer: 0x23374068                                                                                                 |                                                                                                    |                                                            |
| Version: 0x01                                                                                                    |                                                                                                    |                                                            |
| Тур: 0х00                                                                                                    |                                                                                                    |                                                            |
| Schlüssel: 0x01CC02CC0304CCCCCC                                                                                         |                                                                                                    |                                                            |
| ▲ Sensor                                                                                                    |                                                                                                    |                                                            |
| ✓ Sensor #0                                                                                                    |                                                                                                    |                                                            |
| Hersteller: FFD                                                                                                    | <ul> <li>Sensor</li> </ul>                                                                                                 |                                                            |
| Identnummer: 0x15761863                                                                                                 | Sensor #0                                                                                                    | 10:44:00 <b>Devic</b>                                      |
| Version: 0x01                                                                                                    | Hersteller: FFD                                                                                                    |                                                            |
| Typ: 0x02                                                                                                    | Identnummer: 0x15761863                                                                                                    | 10:44:00 Boot                                              |
| Schlüssel: 0x1C1F2225282B2E31                                                                                           | Version: 0x01                                                                                                    | L                                                          |
| Alias: CRG                                                                                                    | Typ: 0x02 Lösche Sensor                                                                                                    | #0 V                                                       |
| Letzter Wert:                                                                                                    | Schlüssel: (                                                                                                    | L                                                          |
| Um:                                                                                                    | Alias: CRG Bearbeite Sense                                                                                                 | or #0                                                      |
| Sensor #1                                                                                                    | Letzter Wert:                                                                                                    | T B                                                        |
| Sensor #2                                                                                                    | Um:                                                                                                    | 10.44.00 Aletia                                            |
| Sensor #3                                                                                                    | Sensor #1                                                                                                    | 10:44:00 AKTIO                                             |
| Typ: 0x02<br>Schlüssel: 0x1C1F2225282B2E31<br>Alias: CRG<br>Letzter Wert:<br>Um:<br>Sensor #1<br>Sensor #2<br>Sensor #3 | Identnummer: 0x15761863<br>Version: 0x01<br>Typ: 0x02<br>Schlüssel: (<br>Alias: CRG<br>Letzter Wert:<br>Um:<br>▷ Sensor #1 | 10:44:00 <b>Boo</b><br>#0<br>or #0<br>10:44:00 <b>Akti</b> |

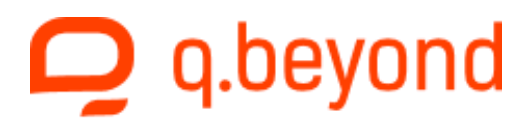

Die Software überprüft jede Minute ob der Collector neue Daten empfangen hat. Sie können dies auch über den Button "Daten lesen" auslösen.

Neue Daten werden in der Ereignisanzeige angezeigt:

| 16:51:04 TAU1 -> 5576000 Wh (Decryption OK, -56 dbm, | #23) @ 12/21/2013 16:50:57    |
|------------------------------------------------------|-------------------------------|
| 16:50:03 TAU4 -> 35821000 Wh (Decryption OK, -56 dbm | , #177) @ 12/21/2013 16:49:55 |

Ist die Firmware-Version des Collectors älter als die der PC-Software sehen Sie einen "Update Firmware" Button. Durch Drücken des But-Update Firmware T2

tons wird ein Firmware Update gestartet. Dies erfolgt

beim EnergyCam-Collector auch wenn Sie den Modus zwischen T2 und S2 wechseln. (Über Menü -> Konfigurieren).

# 5. EnergyCam als Sensor zu einem wM-Bus Setup hinzufügen

Es gibt mehrere Möglichkeiten ein EnergyCam Gerät zu einem wM-Bus Setup hinzuzufügen.

Dazu sind am Sensor und Collector folgende Schritte durchzuführen:

### a) Einen Sensor manuell hinzufügen

- Sensor:
- ECWin starten
- zum Sensor verbinden
- wM-Bus konfigurieren (Manuelle Installation=ON siehe Seite 25)
- Verschlüsselung AN/AUS wenn aktiviert müssen Sie einen Schlüssel eingeben
- installieren Sie EnergyCam auf einem Zähler und starten Sie "Install OCR/wM-Bus"
- lösen Sie eine Ablesung aus

### Collector:

- ECCollectorWin starten
- zum Collector verbinden
- den Sensor hinzufügen (siehe Seite 39 ; die Eigenschaften des Sensor im Dialog eintragen)
- falls Sie die Verschlüsselung im Sensor verwenden müssen Sie denselben Schlüssel am Collector eintragen.

### Sensor:

- lösen Sie eine Ablesung aus
- "Daten lesen" sollte nun die Daten des Sensors zeigen

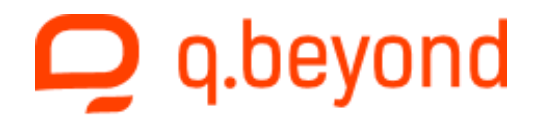

### b) Einen Sensor automatisch hinzufügen

### Collector:

- ECCollectorWin starten
- zum Collector verbinden
- konfigurieren Sie den Collector, damit er Installationsanfragen akzeptiert

### Sensor:

- ECWin starten
- zum Sensor verbinden
- wM-Bus konfigurieren, damit er Installationsanfragen verschickt (siehe Seite 25)
- Verschlüsselung AN/AUS wenn aktiviert müssen Sie einen Schlüssel eingeben
- installieren Sie EnergyCam auf einem Zähler und starten Sie "Install OCR/wM-Bus"
- lösen Sie eine Ablesung aus

### Collector:

- die Liste der Sensoren aktualisieren: Menü->Liste der Sensoren aktualisieren
- falls Sie die Verschlüsselung im Sensor verwenden müssen Sie denselben Schlüssel im Collector eintragen.
- "Daten lesen" sollte nun die Daten des Sensors anzeigen

### c) Einen Sensor, der nicht am PC angeschlossen ist, hinzufügen

### Sensor:

- Sensor mit der Stromversorgung verbinden oder eine Batterie einlegen
- den Taster drücken bis "- 3 -" am LCD-Display erscheint um die Installation zu starten
- das Gerät verwendet f
  ür den Funk die zuvor mit der ECWin Software eingestellte Konfiguration (Typ, Verschl
  üsselung und Installationsmodus).

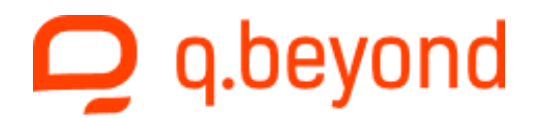

### 6. Weiterführende Dokumente

Siehe Download Bereich auf der Webseite Unter http://www.gbeyond/iot/downloads.

### 7. Versionen

Die folgende Tabelle zeigt die verschiedenen Versionen dieses Dokuments.

| Version | Veränderungen                                                    | Date       | Autor    |
|---------|------------------------------------------------------------------|------------|----------|
| 1.0     | Erstellung des Dokumentes                                        | 10.10.2012 | CRG      |
| 1.1     | Software Update                                                  | 23.10.2012 | CRG      |
| 1.25    | Konsistenzcheck                                                  | 03.06.2015 | CRG      |
| 1.26    | Kapitel "Kontrolle des angezeigten Zählerstand" ein-<br>geführt. | 04.07.2015 | SPR, JLT |
| 1.27    | EnergyCam 2.0 installation                                       | 02.12.2015 | DLR      |
| 1.28    | Neustart der EnergyCam mittels Gerätemenü                        | 25.02.2016 | CRG      |
| 1.29    | Zusätzliche Konfigurationsmöglichkeiten EnergyCam2               | 03.05.2016 | CRG      |
| 1.30    | Zusätzliche Konfigurationsmöglichkeiten EnergyCam2               | 08.12.2016 | CRG      |
| 2.0     | Übernahme durch Q-loud                                           | 06.12.2017 | WME      |
| 3.0     | Übergang zur q.beyond AG                                         | 24.11.2020 | JMI      |

**Q** q.beyond